# RAR CONFIGURATION

# Upload UME Roles:

Go to Java Portal home page->user management->Import->browse the UME Roles at OS level

| 🕲 Identity Management - Mozilla Firefox                                                           | Ð× |
|---------------------------------------------------------------------------------------------------|----|
| <u>File Edit View History Bookmarks Tools H</u> elp                                               | 12 |
| C X 🔝 http://grcserver:50000/webdynpro/dispatcher/sap.com/tc~sec~ume~wd/ 🟠 🔹 Google               | ٩  |
| 🔊 Most Visited 🧈 Getting Started 🔜 Latest Headlines                                               |    |
| 🖙 SAP J2EE Engine Start Page × 🖾 Identity Management ×                                            | •  |
| Welcome J2EE_ADMIN Help Log Off SAP                                                               | -  |
| Identity Management Import Configuration Consistency Check                                        | -  |
|                                                                                                   | -  |
| Upload Overwrite Existing Data                                                                    |    |
| Browse_                                                                                           |    |
|                                                                                                   |    |
|                                                                                                   |    |
|                                                                                                   |    |
|                                                                                                   |    |
|                                                                                                   |    |
|                                                                                                   |    |
|                                                                                                   |    |
|                                                                                                   |    |
|                                                                                                   |    |
|                                                                                                   | -  |
| Done                                                                                              |    |
| 灯 Start 📔 🚋 🦉 🥹 🛛 🔄 GRC doc - Micros 🔤 RAR_CONFIG_G 🔀 2 SAP Logon fo 🖌 🍪 Identity Mana 🚺 📆 🕼 3:11 | PM |

after browsing upload the file.

| 🕲 Ide           | ntity Management                           | - Mozilla Firefox                            |                         |                       |                 |              | _ 8 ×            |
|-----------------|--------------------------------------------|----------------------------------------------|-------------------------|-----------------------|-----------------|--------------|------------------|
| <u>File</u>     | <u>E</u> dit <u>V</u> iew Hi <u>s</u> tory | <u>B</u> ookmarks <u>T</u> ools <u>H</u> elp |                         |                       |                 |              | 0                |
|                 |                                            | 1 m http://grcser                            | ver:50000/webdynpro/dis | oatcher/sap.com/tc~se | c~ume~wd, 🏠 🔹   | Google       | ٩                |
| Mos             | st Visited 🌾 Getting                       | Started 🔊 Latest Headlines                   | 5                       |                       |                 |              |                  |
| EF SA           | AP J2EE Engine Start P                     | age 🛛 🗶 💇 Id                                 | dentity Management      | ×                     |                 |              | •                |
| Weld<br>Identif | come J2EE_ADMIN                            | port Configuration Consist                   | ency Check              |                       |                 | Help Log Off | AP∕ <sup>1</sup> |
| AI              | (3) Status                                 | Return to Batch Import<br>Display Name       | Name                    | Company               | Warnings/Erro   | ors          |                  |
|                 | Created                                    |                                              |                         |                       |                 |              |                  |
|                 | Created                                    |                                              |                         |                       |                 |              |                  |
|                 | Created                                    |                                              |                         |                       |                 |              |                  |
|                 |                                            |                                              |                         |                       |                 |              |                  |
|                 |                                            |                                              |                         |                       |                 |              |                  |
|                 |                                            |                                              |                         |                       |                 |              |                  |
|                 |                                            |                                              |                         |                       |                 |              |                  |
|                 |                                            |                                              |                         |                       |                 |              |                  |
|                 |                                            |                                              |                         |                       |                 |              |                  |
|                 |                                            |                                              |                         |                       |                 |              |                  |
|                 |                                            |                                              |                         |                       |                 |              |                  |
|                 |                                            |                                              |                         |                       |                 |              | -                |
| Done            |                                            |                                              |                         |                       | 1               |              |                  |
| 💐 Sta           | rt 🛛 🚠 💻 🏉 🄇                               | GRC doc - Micros                             | RAR_CONFIG_G            | 2 SAP Logon fo        | 🔹 😼 Identity Ma | ana 🚺 🖪 🕼    | 3 3:12 PM        |

then click on return to batch import and upload the other files in the same way.

below is the final screen.

| 😻 Ide                 | ntity Management ·                                       | - Mozilla Firefox                            |                          |                       |                 |              | _ 8 ×   |
|-----------------------|----------------------------------------------------------|----------------------------------------------|--------------------------|-----------------------|-----------------|--------------|---------|
| Eile                  | <u>E</u> dit <u>V</u> iew Hi <u>s</u> tory               | <u>B</u> ookmarks <u>T</u> ools <u>H</u> elp | )                        |                       |                 |              | 12      |
|                       | <b>D C</b> ×                                             | 1 m http://grcser                            | rver:50000/webdynpro/dis | oatcher/sap.com/tc~se | c~ume~wd/ 🏠 🔹   | G • Google   | ٩       |
| P Mo                  | st Visited 🌾 Getting                                     | Started 👗 Latest Headline                    | s                        |                       |                 |              |         |
| ST S                  | AP J2EE Engine Start Pa                                  | age 🛛 🗶 🏧 🛛                                  | dentity Management       | ×                     |                 |              | •       |
| Weld<br>Identi<br>Bat | come J2EE_ADMIN<br>ty Managementmp<br>ch Import Protocol | ort Configuration Consist                    | ency Check               |                       |                 | Help Log Off |         |
| All                   | (6)                                                      | Return to Batch Import                       |                          |                       |                 |              |         |
|                       | Status                                                   | Display Name                                 | Name                     | Company               | Warnings/Erro   | rs           |         |
|                       | Created                                                  |                                              |                          |                       |                 |              |         |
|                       | Created                                                  |                                              |                          |                       |                 |              |         |
|                       | Created                                                  |                                              |                          |                       |                 |              |         |
|                       | Created                                                  |                                              |                          |                       |                 |              |         |
|                       | Created                                                  |                                              |                          |                       |                 |              |         |
| -                     | Created                                                  |                                              |                          |                       |                 |              |         |
| -                     | -                                                        |                                              |                          |                       |                 |              |         |
|                       |                                                          |                                              |                          |                       |                 |              |         |
| _                     |                                                          |                                              |                          |                       |                 |              |         |
| Done                  |                                                          |                                              |                          |                       |                 |              |         |
| 🍂 Sta                 | rt 🛛 🚠 💻 🏉 🤇                                             | GRC doc - Micros                             | RAR_CONFIG_G             | 2 SAP Logon fo        | 🔹 🥑 Identity Ma | na 😥 🕵 🤇     | 3:14 PM |

Now go to Identity management-> select All data sources from drop down->click on go.

| 🕑 Id        | entity M                                                                                | anage    | ment - Mozilla Firefox                                    |                               |                          | _ & ×              |  |
|-------------|-----------------------------------------------------------------------------------------|----------|-----------------------------------------------------------|-------------------------------|--------------------------|--------------------|--|
| File        | Edit V                                                                                  | iew H    | li <u>s</u> tory <u>B</u> ookmarks <u>T</u> ools <u>H</u> | elp                           |                          | ()<br>()           |  |
| 3           | C X 🏠 📨 http://grcserver:50000/webdynpro/dispatcher/sap.com/tc~sec~ume~wd/ 🏠 🔹 🕼 Google |          |                                                           |                               |                          |                    |  |
| <u>P</u> M  | ost Visited                                                                             | 🥐 G      | Getting Started  🔬 Latest Headlin                         | nes                           |                          |                    |  |
| <b>27</b> 9 | SAP J2EE                                                                                | Engine ! | Start Page × 💇                                            | Identity Management           | ×                        | •                  |  |
| We          | lcome J2                                                                                | EE_AD    | MIN Configuration Cons                                    | istency Check                 |                          |                    |  |
| Se          | arch                                                                                    |          |                                                           |                               |                          |                    |  |
| s           | earch Cr                                                                                | iteria   | User V All Data Sources V                                 | Go Ac                         | Ivanced Search           |                    |  |
| 5           | Select All                                                                              | Desel    | ect All Create User Copy to N                             | lew User Delete Unlock Lock ( | Generate New Password Ex | port               |  |
|             | Туре                                                                                    | Status   | s \$Logon ID 🗧 🌲                                          | Name 🚔                        | Department 👙             | Data Source 🚔      |  |
|             | å                                                                                       | 0        | ADS_AGENT                                                 | ADS_AGENT,                    |                          | ABAP               |  |
|             | 8                                                                                       | 0        | ADSUSER                                                   | ADSUSER,                      |                          | ABAP               |  |
|             | 8                                                                                       | •        | ARASHED                                                   | ARASHED,                      |                          | ABAP               |  |
| -           | 8                                                                                       | ۲        | DDIC                                                      | DDIC                          |                          | ABAP               |  |
|             | å                                                                                       | 0        | J2EE_ADMIN                                                | J2EE_ADMIN,                   |                          | ABAP               |  |
|             |                                                                                         | Row      | 1 of 13 ▼ ¥ ¥                                             |                               |                          |                    |  |
| Done        |                                                                                         |          |                                                           |                               |                          |                    |  |
| St          | art 🛛 🚆                                                                                 | -        | 🏉 🥹 🛛 🔤 GRC doc - Micros                                  | 🖻 RAR_CONFIG_G 🔀 2 SA         | P Logon fo 🛛 🕑 Identity  | Mana 🗭 🛃 🏠 3:16 PM |  |

Now select J2EE\_ADMIN user and assign all the roles to it.

| 🥹 Identity Management - Mozilla Firefox        |                                   |                            | _ 8 ×         |
|------------------------------------------------|-----------------------------------|----------------------------|---------------|
| <u>File Edit View History Bookmarks Tools</u>  | Help                              |                            | 0             |
| 🔇 💽 C 🗙 🏠 🐷 http://gr                          | cserver:50000/webdynpro/dispatche | r/sap.com/tc~sec~ume~wdr 🏠 | Gr Google     |
| 🔊 Most Visited 🥐 Getting Started 🔜 Latest Head | lines                             |                            |               |
| 🖙 SAP J2EE Engine Start Page 🛛 🗙 🗷             | 7 Identity Management             | ×                          |               |
| ARASHED                                        | ARASHED,                          |                            | ABAP          |
| A ODIC                                         | DDIC                              |                            | ABAP          |
| A J2EE_ADMIN                                   | J2EE_ADMIN,                       |                            | ABAP          |
| Row 1 of 13                                    |                                   |                            |               |
|                                                |                                   |                            |               |
| Details of User J2EE ADMIN                     |                                   |                            |               |
|                                                |                                   |                            |               |
| Save Cancel                                    |                                   |                            |               |
| Account Information Contact Information        | Additional Information Assigned I | Roles Assigned Groups      |               |
| Available Poles                                | Assigne                           | 1 Poles                    |               |
| Available Roles                                | Assigne                           | Roles                      |               |
| Search Criteria All Data Sources               | Search C                          | riteria All Data Sources 💌 |               |
| Select All Deselect All                        | Select A                          | I Deselect All             |               |
| Name                                           | Data Source 🔶 Na                  | ne                         |               |
|                                                |                                   |                            |               |
| Enter a search parameter and ch                | 100se Go.                         | Enter a search parameter a | nd choose Go. |
|                                                |                                   |                            |               |
|                                                |                                   |                            |               |
| Done                                           |                                   |                            |               |
|                                                |                                   |                            |               |

click on go on available roles side select all and Click on ADD and then save it.

| 🥲 Idei                                                                                               | ntity M                                                | anager           | nent - Mozilla Firefox                             |                             |                                          |                | _ 8 ×   |
|----------------------------------------------------------------------------------------------------|--------------------------------------------------------|------------------|----------------------------------------------------|-----------------------------|------------------------------------------|----------------|---------|
| <u>F</u> ile <u>E</u> dit <u>V</u> iew Hi <u>s</u> tory <u>B</u> ookmarks <u>T</u> ools <u>H</u> elp |                                                        |                  |                                                    |                             |                                          |                | 1.1     |
| C X 🚯 🖾 http://grcserver:50000/webdynpro/dispatcher/sap.com/tc~sec~ume~wdr 🏠 🔹 🔀 Google              |                                                        |                  |                                                    |                             |                                          |                | ٩       |
| Mos                                                                                                  | st Visited                                             | 1 🌔 G            | etting Started 🔜 Latest Head                       | lines                       |                                          |                |         |
| ST SA                                                                                                | 🖙 SAP J2EE Engine Start Page X 🖅 Identity Management X |                  |                                                    |                             |                                          |                |         |
| Weld                                                                                                 | Welcome J2EE_ADMIN Help Log Off Sector Check           |                  |                                                    |                             |                                          |                |         |
| 🚺 Us                                                                                                 | er attribi                                             | utes suc         | ccessfully modified                                |                             |                                          |                |         |
| Sea                                                                                                  | irch                                                   |                  |                                                    |                             |                                          |                |         |
| Se                                                                                                   | arch Cr<br>elect All                                   | iteria<br>Desele | User  All Data Sources  ct All Create User Copy to | New User Delete Unlock Lock | Advanced Search<br>Generate New Password | Export         |         |
|                                                                                                    | Туре                                                   | Status           | \$Logon ID 🗘                                       | Name 🔤                      | Department 4                             | Data Source    | ÷       |
|                                                                                                    | å                                                      | ۲                | ADS_AGENT                                          | ADS_AGENT,                  |                                          | ABAP           |         |
|                                                                                                    | å                                                      | ۲                | ADSUSER                                            | ADSUSER,                    |                                          | ABAP           |         |
|                                                                                                    | å                                                      | ۵                | ARASHED                                            | ARASHED,                    |                                          | ABAP           |         |
|                                                                                                    | â                                                      | ۲                | DDIC                                               | DDIC                        |                                          | ABAP           |         |
|                                                                                                    | å                                                      | ٢                | J2EE_ADMIN                                         | J2EE_ADMIN,                 |                                          | ABAP           |         |
| Deta                                                                                                 | ails of L                                              | Row              | 1 of 13 💌 🗵 🗵<br>EE_ADMIN                          |                             |                                          |                |         |
| Done                                                                                                 | 1.22.18                                                |                  |                                                    |                             | 1                                        |                |         |
| 💐 Sta                                                                                                | rt 📄                                                   |                  | 🏉 🥹 🛛 🔤 GRC doc - Micro                            | IS 🔤 RAR_CONFIG_G 🛛 🔂 2 S   | AP Logon fo 🛛 🥹 Ident                    | ity Mana 🚺 🛃 🕼 | 3:18 PM |

Logoff and go to the Below URL

http://<servername>:5<instance>00/webdynpro/dispatcher/sap.com/grc~acappc omp/AC

| 🕲 User Management, SAP AG - Mozilla Firefox                                                          | _ 8 × |
|----------------------------------------------------------------------------------------------------|-------|
| <u>E</u> ile <u>E</u> dit <u>V</u> iew Hi <u>s</u> tory <u>B</u> ookmarks <u>T</u> ools <u>H</u> elp | 12    |
| C X 🏠 Ittp://grcserver:50000/logon/logonServlet?redirectURL=%2Fwebdynpro% 🏠 🔹 💽 Google               | ٩     |
| 🖉 Most Visited 🐢 Getting Started 🔜 Latest Headlines                                                  |       |

|            | i2ee admin |                |
|------------|------------|----------------|
| Password * | ••••••     |                |
| Log on     |            |                |
|            |            | SAP NetWeaver® |

login with Master password.

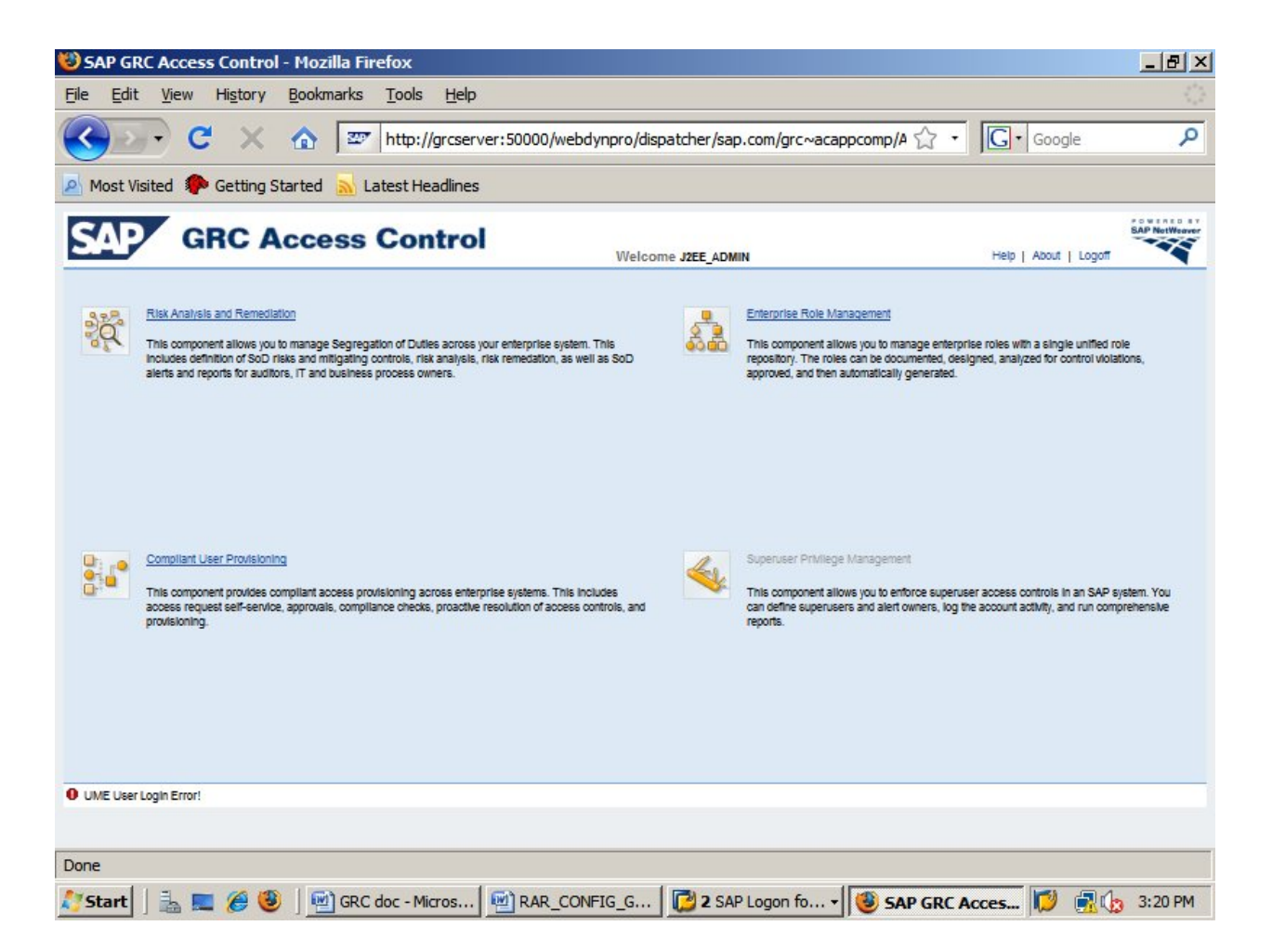

In order to highlight the Superuser Privilege Management\_link, Goto below link

http://<servername>:5<nr>00/index.html

JAVA Portal-> user management->login with J2EE\_ADMIN User

| 🕲 Identity Management - Mozilla Firefox                                                                | . 8 ×  |
|----------------------------------------------------------------------------------------------------|--------|
| <u>File Edit View History Bookmarks Tools Help</u>                                                     | 12     |
| C X 🕼 📨 http://grcserver:50000/webdynpro/dispatcher/sap.com/tc~sec~ume~wdr 🏠 🔹 🗔 Google                | ٩      |
| 🔊 Most Visited 🦆 Getting Started 🔊 Latest Headlines                                                    |        |
| 20° SAP J2EE Engine Start Page × 20° Identity Management ×                                             | •      |
| Welcome J2EE_ADMIN Help Log Off S                                                                      | P      |
| Search                                                                                                 |        |
| Search Criteria User All Data Sources Copy to New User Delete Unlock Lock Generate New Password Export |        |
| Type Statut Group 🗢 Name 🗢 Department 🗢 Data Source                                                    | ÷      |
| Enter a search parameter and choose Go.                                                                |        |
| ■ Row 0 of 0 ▼ ▼ ▼                                                                                     |        |
|                                                                                                    | _      |
|                                                                                                    |        |
| Done                                                                                                   |        |
| 🎊 Start 📗 🚋 🏉 🧐 🔄 🔤 GRC doc 🔤 RAR_CONF 🔀 2 SAP Log 🗸 🥮 SAP GRC A 🞯 Identity M 🗭 🚍 🕼 3                  | :22 PM |

Select Role in the dropdown and click on Go.

| 😻 Identi                               | ty Management - M                        | ozilla Firefox                      |                                    |                          |             |              | _ 8 ×   |
|----------------------------------------|------------------------------------------|-------------------------------------|------------------------------------|--------------------------|-------------|--------------|---------|
| <u>File</u> Edit                       | t <u>V</u> iew Hi <u>s</u> tory <u>B</u> | ookmarks <u>T</u> ools <u>H</u> elp |                                    |                          |             |              | 0       |
|                                        | - C × I                                  | http://grcser                       | ver:50000/webdynpro/disp           | oatcher/sap.com/tc~sec~u | me~wd,☆ ・   | G . Goog     | le 👂    |
| A Most V                               | isited 🌮 Getting Star                    | rted 🔜 Latest Headlines             | ;                                  |                          |             |              |         |
| SAP :                                  | J2EE Engine Start Page                   | × 27 Ia                             | lentity Management                 | ×                        |             |              |         |
| VVelcome J2<br>Identity Mana<br>Search | agement Import Configuration             | n Consistency Check                 |                                    |                          |             |              |         |
| Search Cr                              | Iteria Role 💌 All Data Sour              | ces 🗶                               |                                    |                          |             |              |         |
| Select All                             | Deselect All Create Role                 | Devele Export                       |                                    |                          | <u>,</u>    |              |         |
| Type                                   | Administrator                            |                                     | Description     Administrator role |                          | v           | UMF Database |         |
| 5                                      | AEADMIN                                  |                                     | AE Admin Role                      |                          |             | UME Database |         |
| 5                                      | AEApprover                               |                                     | AE Approver                        |                          |             | UME Database |         |
| 5                                      | AESecurity                               |                                     | AE Security                        |                          |             | UME Database |         |
| D                                      | CAFAdmin                                 |                                     |                                    |                          |             | UME Database |         |
|                                        |                                          |                                     |                                    |                          |             |              |         |
|                                        |                                          |                                     |                                    |                          |             |              |         |
|                                        |                                          |                                     |                                    |                          |             |              |         |
|                                        |                                          |                                     |                                    |                          |             |              |         |
|                                        |                                          |                                     |                                    |                          |             |              |         |
|                                        |                                          |                                     |                                    |                          |             |              |         |
|                                        |                                          |                                     |                                    |                          |             |              |         |
|                                        |                                          |                                     |                                    |                          |             |              |         |
|                                        |                                          |                                     |                                    |                          |             |              |         |
| 1000                                   |                                          |                                     |                                    |                          |             |              |         |
| Done                                   |                                          |                                     |                                    |                          |             |              |         |
| 💐 Start                                | ] 🚠 📰 🏉 🥹                                | GRC doc - Micros                    | RAR_CONFIG_G                       | 🔁 2 SAP Logon fo         | 🕑 2 Firefox | - 😥          | 3:23 PM |

Click on Create Role, in general information Tab provide unique name in the provided filed(here it is FF\_ROLE) and Goto Assigned Actions Tab. then Type \*FF\* in the Text Field. click on GO button.

select all and click on Add and save it.

Now select User from the drop down and click on Go button

| 🕑 Id | entity N                                                                                                    | lanage       | ment - Mozilla Firefox                                    |                         |                        |                 |
|------|----------------------------------------------------------------------------------------------------|--------------|-----------------------------------------------------------|-------------------------|------------------------|-----------------|
| File | Edit                                                                                                    | <u>V</u> iew | Hi <u>s</u> tory <u>B</u> ookmarks <u>T</u> ools <u>H</u> | lelp                    |                        | ().             |
| <    | C X 🔝 http://grcserver:50000/webdynpro/dispatcher/sap.com/tc~sec~ume~wd/ 🏠 🔹 🕼 Google                          |              |                                                           |                         |                        |                 |
| M    | lost Visite                                                                                                    | d 🌮 i        | Getting Started  🔬 Latest Headli                          | nes                     |                        |                 |
| 27   | sap j2ee                                                                                                    | Engine       | Start Page × 🜌                                            | ' Identity Management   | ×                      |                 |
| Wei  | Welcome J2EE_ADMIN         Help Log Off           Identity Management         Import         Consistency Check |              |                                                           |                         |                        |                 |
| Se   | earch<br>earch Cr<br>Select All                                                                                | iteria (     | Jser 💌 All Data Sources 💌                                 | Go Advanced S           | earch arch Export      |                 |
|      | Туре                                                                                                    | Status       | 🗄 Logon ID 🛛 👙                                            | Name 👙                  | Department 👙           | Data Source 👙   |
|      | 8                                                                                                    | ۲            | ADS_AGENT                                                 | ADS_AGENT,              |                        | ABAP            |
|      | 8                                                                                                    | ۲            | ADSUSER                                                   | ADSUSER,                |                        | ABAP            |
| 1    | å                                                                                                    | 0            | ARASHED                                                   | ARASHED,                |                        | ABAP            |
|      | 8                                                                                                    | ۲            | DDIC                                                      | DDIC                    |                        | ABAP            |
|      | 8                                                                                                    | •            | J2EE_ADMIN                                                | J2EE_ADMIN,             |                        | ABAP            |
| _    |                                                                                                    | Row          | 1 of 13 💌 🕱 🗵                                             |                         |                        |                 |
| Done |                                                                                                    |              |                                                           |                         |                        |                 |
| 💐 St | art                                                                                                    | h 🗖          | 🏉 🥹 🛛 🖭 GRC doc - Micros                                  | s 🗐 RAR_CONFIG_G 🔀 2 SA | P Logon fo 🕑 2 Firefox | 🗸 🚺 🛃 🕼 3:27 PM |

Select J2EE\_ADMIN user-> modify->goto assigned roles tab->type \*FF\* in the space and click go-> select all-> ADD-> save it.

logout and go to this url

http://<servername>:5<instance>00/webdynpro/dispatcher/sap.com/grc~acappcomp/AC Now we can see the Superuser privilage management Tab Activated.

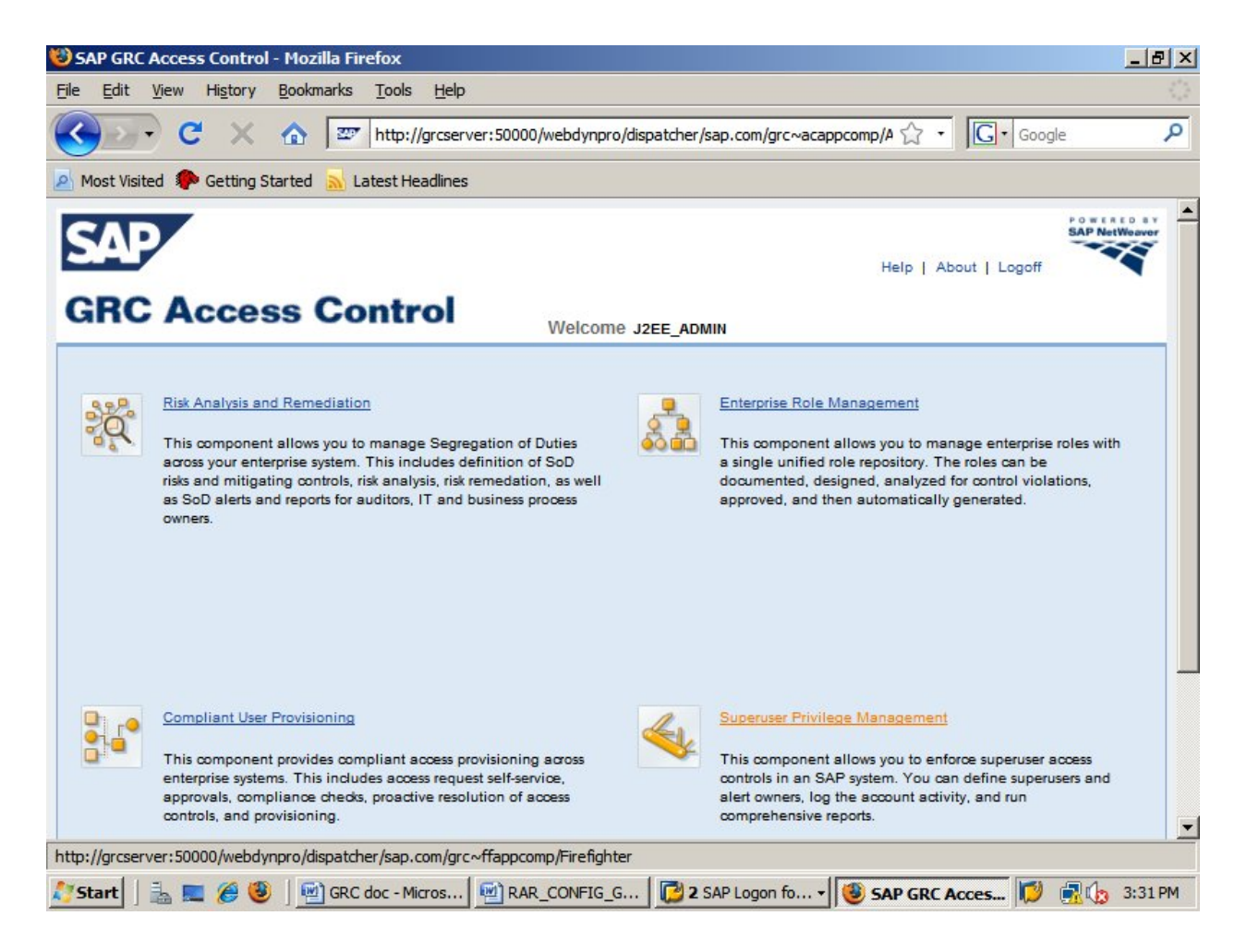

Check background job daemon by going to the below URL http://<server>:5<nr>00/sap/CCBgStatus.jsp

| 🕲 CC Daemon - Mozilla Firefox                       |            | _ 8 × |
|-----------------------------------------------------|------------|-------|
| Eile Edit View History Bookmarks Tools Help         |            | 13    |
| C X 🟠 📨 http://grcserver:50000/sap/CCBgStatus.jsp   | ☆ • Google | ٩     |
| 🖉 Most Visited 🌻 Getting Started 🔜 Latest Headlines |            |       |

## **Background Daemon**

| Background Daemon deatils                                                       |                                                          |
|---------------------------------------------------------------------------------|----------------------------------------------------------|
| Daemon Iteration Interval (min)                                                 | 1                                                        |
| Active                                                                          | Running !!!                                              |
| Update Daemon details                                                           |                                                          |
| Daemon Iteration Interval (min)                                                 | 1                                                        |
| Active                                                                          | Start Stan Undate                                        |
| Background Daemon execution d<br>Background Main Thread Initiated at<br>istrue  | eatils<br>Sat Apr 06 15:02:14 PDT 2013 and Active Status |
| Background Daemon execution d<br>Background Main Thread Initiated at<br>is:true | eatils<br>Sat Apr 06 15:02:14 PDT 2013 and Active Status |
| Background Daemon execution d<br>Background Main Thread Initiated at<br>istrue  | eatils<br>Sat Apr 06 15:02:14 PDT 2013 and Active Status |
| Background Daemon execution d<br>Background Main Thread Initiated at<br>istrue  | eatils<br>Sat Apr 06 15:02:14 PDT 2013 and Active State  |
| Background Daemon execution d<br>Background Main Thread Initiated at<br>is:true | eatils<br>Sat Apr 06 15:02:14 PDT 2013 and Active Status |

| Done                                                                                           |         |
|------------------------------------------------------------------------------------------------|---------|
| 🎒 Start 📗 🚠 💻 🏈 🥘 🛛 🖭 GRC doc - Micros 🛛 🖳 RAR_CONFIG_G 🛛 🔀 2 SAP Logon fo 🛛 😻 CC Daemon - M 🚺 | 3:37 PM |
|                                                                                                |         |

It should come up with status "running".

Now go to URL http://<server>:5<nr>00/sap/CCADStatus.jsp. An empty screen is displayed as below.

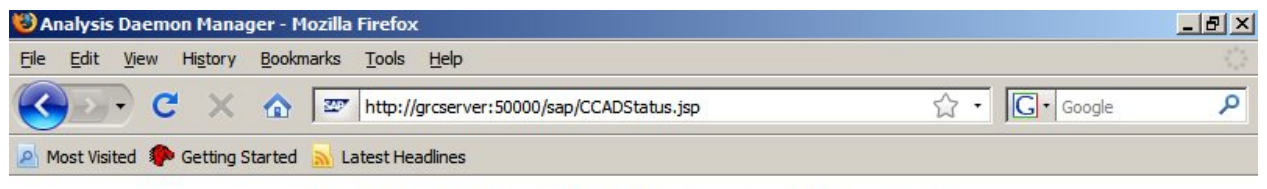

### **Analysis Engine Daemon Manager**

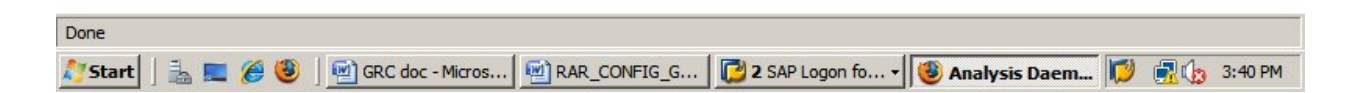

Now Run the below Queries at database level. ( Open SQL Server Mgmt Studio )

INSERT INTO SAP<SID>DB .VIRSA\_CC\_CONFIG VALUES (105, 0, 'http', 'J2EE Engine Protocol')

INSERT INTO SAP<SID>DB .VIRSA\_CC\_CONFIG VALUES (106, 0, '50000', 'J2EE Engine Port')

INSERT INTO SAP<SID>DB .VIRSA\_CC\_CONFIG VALUES (107, 0, 'http://localhost:50000/webdynpro/dispatcher/sap.com/grc~ccappcomp/BgJobStart', 'BgJobStart URL')

After running the above queries the output is displayed as below.

| 🕲 Analysis Daemon Manager - Mozilla Firefox                                                          |              |
|----------------------------------------------------------------------------------------------------|--------------|
| <u>F</u> ile <u>E</u> dit <u>V</u> iew Hi <u>s</u> tory <u>B</u> ookmarks <u>T</u> ools <u>H</u> elp | 0            |
| C X 🟠 🖾 http://grcserver:50000/sap/CCADStatus.jsp                                                    | 7 • Google P |
| 🖉 Most Visited 🐢 Getting Started 🔜 Latest Headlines                                                  |              |
| Analysis Engine Daemon Manager                                                                       |              |

## **Analysis Engine Daemon Manager**

| hread<br>ID | Status | Since             | Running On                                          |
|-------------|--------|-------------------|-----------------------------------------------------|
|             | Bac    | kground Job Wor   | kers                                                |
| 0           | IDLE   | 4/6/13 3:45<br>PM | D:\usr\sap\RSD\DVEBMGS00<br>\j2ee\cluster\server0\. |
| 1           | IDLE   | 4/6/13 3:45<br>PM | D:\usr\sap\RSD\DVEBMGS00<br>\j2ee\cluster\server0\. |
| 2           | IDLE   | 4/6/13 3:45<br>PM | D:\usr\sap\RSD\DVEBMGS00<br>\j2ee\cluster\server0\. |
|             | W      | eb Services Work  | ers                                                 |
| 3           | IDLE   | 4/6/13 3:45<br>PM | D:\usr\sap\RSD\DVEBMGS00<br>\j2ee\cluster\server0\. |
| 4           | IDLE   | 4/6/13 3:45<br>PM | D:\usr\sap\RSD\DVEBMGS00<br>\j2ee\cluster\server0\. |
| 5           | IDLE   | 4/6/13 3:45<br>PM | D:\usr\sap\RSD\DVEBMGS00<br>\j2ee\cluster\server0\. |
| 6           | IDLE   | 4/6/13 3:45<br>PM | D:\usr\sap\RSD\DVEBMGS00<br>\j2ee\cluster\server0\. |

Maintain JCO Connectors( Metadata and Model ).

goto the URL http://<servername>:5<instance>00/webdynpro/dispatcher/sap.com/grc~acappcomp/AC

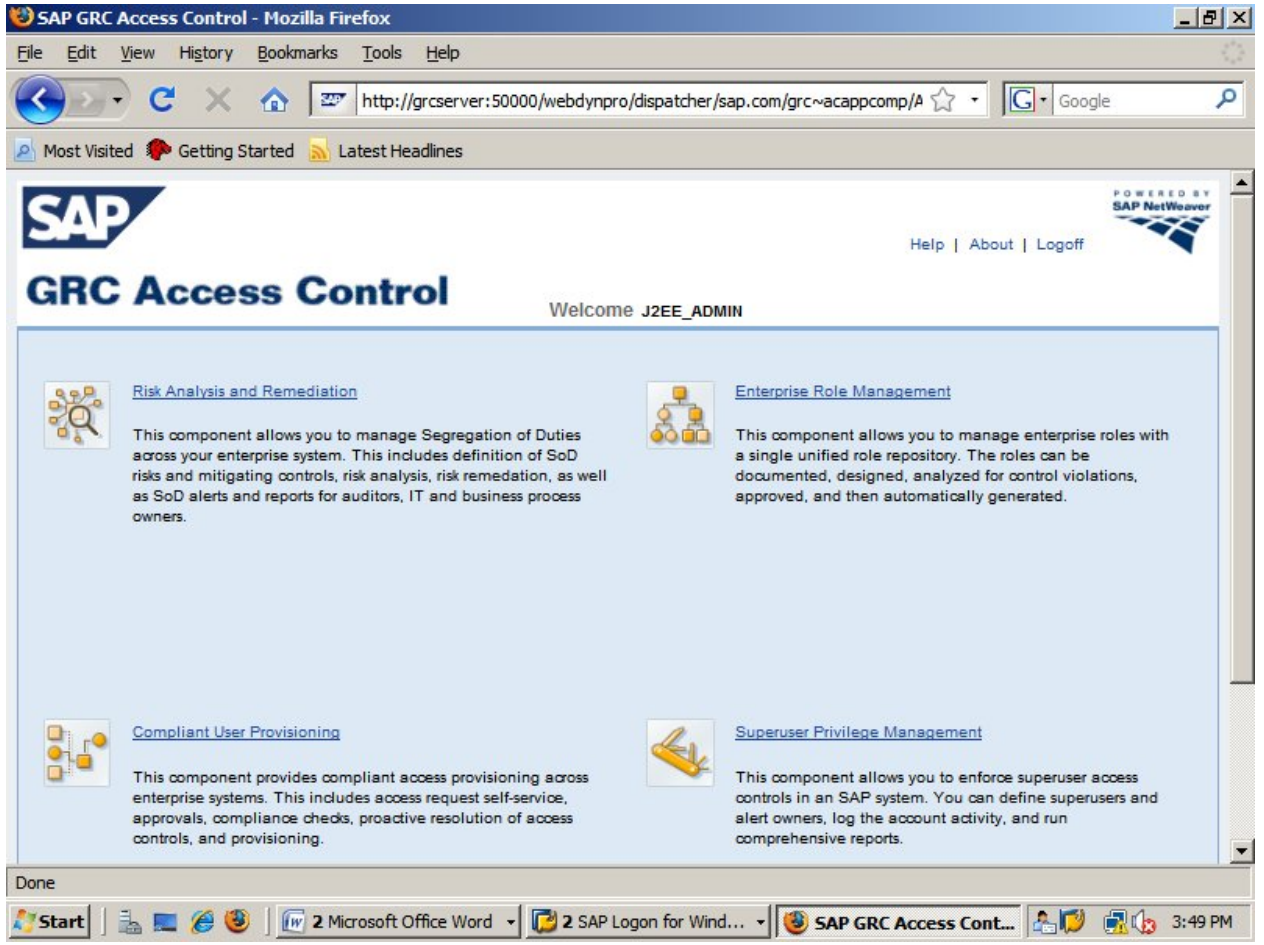

click on Risk Analysis and remediation

meanwhile logon to ABAP Stack and create a Logon group using transaction SMLG

| 다 Group list Edit Goto Settings System Help                   |                                                                                                    |
|---------------------------------------------------------------|----------------------------------------------------------------------------------------------------|
| ♥ [ ] ♥ ♥ ♥   ■ ▷ [ ] ♥                                       | \$7 fB 42 \$\$   🐹 🗾   🚱 📑                                                                                                    |
| CCMS: Maintain Logon Groups                                   |                                                                                                    |
| 🗞 🗋 🥒 🛱 Delete Assignment 🛱 Delete Group 🛱 Remove in          | stance 🕺 🗓 💞 馣 🚔 📅 🌐 🛱 🖬                                                                                                    |
| Logon Group     Instance     Status       GRCSERVER_RSD_00    |                                                                                                    |
|                                                               | System RSD (1) 001     Client 001     User ARASHED     Program SAPMSSY0     Transaction SMLG                                      |
| SAP                                                           | Response Time     8892 ms       Interpretation Time     63 ms       Round Trips/Flushes     2/1       RSD (1) 001 ▼     GRCSERVER |
| 💱 Start 📔 🏭 💻 🏈 🧐 📗 2 Microsoft Office Word 🔹 🧖 🔁 2 SAP Logon | for Win 🛛 🥮 Risk Analysis and Remed 🕼 📁 🛃 🎲 3:50 PM                                                                               |

click on create

| Image: Group list       Edit       Goto       Settings       S         Image: Optimized state       Image: Optimized state       Image: Optimized st | iystem Help COX COX COX COX COX COX COX COX COX COX                                                                                                    |
|----------------------------------------------------------------------------------------------------|----------------------------------------------------------------------------------------------------|
| CCMS: Maintain Logon Group         Image: Complete Assignment         Image: Complete Assignment         Im                                                                                                    | C Change Assignment Assignment Attributes Logon Group VITGROUP Instance GRCSERVER_RSD_00                                                                                                    |
| 🏷 Start   🗦 📰 🍘 😻   🕞 2 Microsoft Offic                                                                                                    | The Word Vir SAP Logon for Wir View Rest Analysis and Remed A View State State S |

provide logon group name and copy it and save.

| 로 G <u>r</u> oup list <u>E</u> dit <u>G</u> oto <u>S</u> ettings System <u>H</u> e | elp                 |           |                  | 18×    |
|------------------------------------------------------------------------------------|---------------------|-----------|------------------|--------|
| ତ <u>ା</u> ୍ର 🗐 ତ ହ 🗞                                                              |                     | 1 2 3 3   | ) 🖪              |        |
| CCMS: Maintain Logon Groups                                                        |                     |           |                  |        |
| 🗞 🗋 🥖 🛱 Delete Assignment 🛛 🛱 Delete Group                                         | 🛱 Remove instance   | X I 🕫 🅅 🛔 | 5 🛛 🎟 📲 🖪        |        |
| Logon Group Instance Status                                                        |                     |           |                  | ÷      |
| VITGROUP GRCSERVER_RSD_00                                                          |                     |           |                  |        |
|                                                                                    |                     |           |                  |        |
| Changes saved                                                                      | SAP                 | RSD (;    | 1) 001 💌 GRCSERV | ER INS |
| 🕑 Changes saved                                                                    | 2 SAP Logon for Win | RSD (:    | 1) 001 - GRCSERV | ER INS |

go to http://grcserver:50000/sld-> technical systems

| Ele       Edit       View       Higtory       Bookmarks       Tools       Help <td <td="" <td<="" th=""><th>G • Google</th></td>                                                                                                    | <th>G • Google</th>    | G • Google |
|----------------------------------------------------------------------------------------------------|------------------------|------------|
| C       X       Image: http://grcserver:50000/webdynpro/dispatcher/sap.com/tc~sld~wd~main/        Image: http://grcserver:50000/webdynpro/dispatcher/sap.com/tc~sld~wd~main/        Image: http://grcserver:50000/webdynpro/dispatcher/sap.com/tc~sld~wd~m | G - Google             |            |
| ➢ Most Visited ♣ Getting Started ▲ Latest Headlines         ஊ SAP GRC Access Control       ×       ஊ Risk Analysis and Remediation       ×       ஊ SLD                                                                                                    |                        |            |
| 227' SAP GRC Access Control × 227' Risk Analysis and Remediation × 227' SLD                                                                                                    |                        |            |
|                                                                                                    | ×                      |            |
| SAP NetWeaver*           System Landscape Directory           Home Administration Log Off Help About                                                                                                    |                        |            |
| System Landscape Directory (SLD) manages information about all installable and installed elements of your system landscape. Landscape Software Catalog Development                                                                                                    |                        |            |
| Technical Systems       Products       Name Reservation         View and Define Systems and Servers       View Products in SAP Software Catalog       Manage Name Reservation         Landscapes       Software Components       View Software Components in SAP Software       Development         View and Configure Business Systems       View and Configure Business Systems for Use in Exchange Infrastructure (XI)       Software Components in SAP Software       Name Reservation                                                                                                    | rvations for NetWeaver |            |
| Done                                                                                                    |                        |            |

| 🍪 SLD - Mozilla Firefox       |                                          |                                    |                |                        |            | _ 8 ×   |
|-------------------------------|------------------------------------------|------------------------------------|----------------|------------------------|------------|---------|
| <u>File Edit View History</u> | Bookmarks Tools                          | Help                               |                |                        |            | 12      |
| 🔇 💽 C 🗙                       | 1 ar http:/                              | //grcserver:50000/webdynpro/dispat | cher/sap.com/t | tc~sld~wd~main/ 🏠 🔹    | G • Google | ٩       |
| 🔺 Most Visited 🌮 Getting St   | tarted 🔜 Latest H                        | eadlines                           |                |                        |            |         |
| SAP GRC Access Control        | ×                                        | 20 Risk Analysis and Remediation   | ×              | ZT SLD                 |            | ×       |
| SAP No<br>System L            | etWeaver <sup>™</sup><br>andscape Dir    | ectory                             |                | T                      |            |         |
| Home Administration Log O     | and Servers                              |                                    |                |                        |            |         |
| Technical Systems             |                                          |                                    |                |                        |            |         |
| Technical System Type:        | Neb AS ABAP                              | Filter:                            |                | Go                     |            |         |
| New Technical System          | Web AS ABAP                              | system Type-                       |                |                        |            |         |
| Name                          | Web AS Java                              |                                    | Version        | Last Update            |            |         |
| RSD on groserver              | Standalone                               | 1                                  | 700            | 04/06/2013 1           | 2:58       |         |
|                               | Third-Party<br>Exchange Infrastru<br>All | cture                              |                |                        |            |         |
|                               |                                          |                                    |                |                        |            |         |
| Row 1 of 1                    | T I I                                    |                                    |                |                        |            |         |
| •                             |                                          |                                    |                |                        |            | E       |
| Done                          |                                          |                                    |                |                        |            |         |
| 🍂 Start 🗍 🚠 💻 🏉 🥹             | GRC doc - M                              | icrosoft Word                      | GRC - Mic      | 🕑 SLD - Mozilla Firefo | x 🔒 🚮 🕻    | 3:55 PM |

select ' Web As ABAP' in the drop down and click on go.

| 🍪 SLD - Mozilla Firefox              |                                |                          |          |                        | _          | . 8 × |
|--------------------------------------|--------------------------------|--------------------------|----------|------------------------|------------|-------|
| <u>File Edit View History Bookma</u> | rks <u>T</u> ools <u>H</u> elp |                          |          |                        |            | 12    |
| 🔇 💽 - C 🗙 🏠 🛛                        | 27 http://grcserver:5000       | 0/webdynpro/dispatcher/s | ap.com/t | c~sld~wd~main/ ☆ ・     | G • Google | ٩     |
| 🙇 Most Visited 🌮 Getting Started 👔   | Latest Headlines               |                          |          |                        |            |       |
| SAP GRC Access Control               | × Zr Risk Analys               | is and Remediation       | ×        | 27 SLD                 | ×          | •     |
| SAP NetWeav<br>System Landscap       | e Directory                    |                          |          |                        |            |       |
| View and Define Systems and Servers  | 5                              |                          |          |                        |            |       |
| Technical Systems                    |                                |                          |          |                        |            | Ξ     |
| Technical System Type: Web AS A      | BAP Fil                        | er:                      | Go       |                        |            |       |
| New Technical System Remove          | Export Refresh                 |                          |          |                        |            |       |
| Name                                 | Host                           | Version                  |          | Last Update            |            |       |
| RSD on groserver                     | groserver                      | 700                      |          | 04/06/2013 12:58       |            |       |
|                                      |                                |                          |          |                        |            |       |
|                                      |                                |                          |          |                        |            |       |
|                                      |                                |                          |          |                        |            |       |
|                                      |                                |                          |          |                        |            |       |
|                                      |                                |                          |          |                        |            |       |
| <u>∃</u> × ∧ Row <u>1</u> of 1 × ≍ ≍ |                                |                          |          |                        |            |       |
| -                                    |                                |                          |          |                        |            | _     |
|                                      |                                |                          |          |                        |            |       |
|                                      |                                |                          |          |                        |            |       |
| Done                                 |                                |                          |          |                        |            |       |
| 🍂 Start 🛛 🚠 📰 🏉 🥹 🖉                  | GRC doc - Microsoft Word       | RAR_CONFIG_GRC           | Mic      | 🕹 SLD - Mozilla Firefo | x 🔒 🛃 🌘 3: | 55 PM |

select the SLD server(here it is RSD on grcserver)

click on "Message Server" tab

| C Image: http://groserver:50000/webdynpro/dispatcher/sap.com/tc~sid~wvd~main/ Image: Coople   Most Visited  Getting Started     Latest Headlines   SP GRC Access Control   X Image: Row lof 1   ABAP Technical System Details for: RSD on groserver   Database   Clients   Message Server   Add New Logon Groups   Host Name:   grossingtion:   Administration Contact:   Image: Row Lof 0   Server   Add New Logon Groups   Logon Groups   Image: Row Lof 0   Server Port:   3000   Business Systems   Image: Row Lof 0   Server Port:   3000   Clients   Message Server Port:   3000   Clients   Add New Logon Groups   Encode Groups   Image: Row Lof 0   Server Port:   3000   Encode Groups   Logon Groups   Server Port:   3000   Encode Groups   Image: Row Lof 0   Server Port:   3000   Encode Groups   Image: Row Lof 0   Server Port:   3000   Encode Groups   Image: Row Lof 0   Server Port:   3000   Encode Groups   Image: Row Lof 0   Server Port:   3000   Encode Groups   Image: Row Lof 0                                                                                                    | Edit View History                                                                     | / <u>B</u> ookmarks <u>T</u> o | ools <u>H</u> elp                 |                        |                     |                     |               |   |
|----------------------------------------------------------------------------------------------------|---------------------------------------------------------------------------------------|--------------------------------|-----------------------------------|------------------------|---------------------|---------------------|---------------|---|
| Nost Visited Catting Started Latest Headlines                                                                                                    | 🔊 C 🗙                                                                                 | 1 2 ht                         | t <mark>tp://grcserver:500</mark> | 00/webdynpro/dispatch  | er/sap.com/         | tc~sld~wd~main/ 🏠 🔹 | G • Google    |   |
| SAP GRC Access Control ×   Trisk Analysis and Remediation   ×   Trisk Analysis and Remediation   ×   Trisk Analysis and Remediation   ×   Trisk Analysis and Remediation   ×   Trisk Analysis and Remediation   ×   Trisk Analysis and Remediation   ×   Trisk Analysis and Remediation   ×   Trisk Analysis and Remediation   ×   Trisk Analysis and Remediation   ×   Trisk Analysis and Remediation   *   *   *   *   *   *   *   *   *   *   *   *   *   *   *   *   *   *   *   *   *   *   *   *   *   *   *   *   *   *   *   *   *   *   *   *   *   *   *   *   *   *   *   *   *   *   *   *   *   *   *   *   *   *   *   *   *   *   <                                                                                                    | Most Visited 🌔 Getting                                                                | Started 🔜 Lates                | st Headlines                      |                        |                     |                     |               |   |
| ABAP Technical System Details for: RSD on groserver     Database   Clients   Message Server   Application Servers   Installed Products     Business Systems     Installed Products     Business Systems     Image: Server Port:   2000   Description:     Image: Addition Contact:     Image: Server Port:     2000     Image: Server Port:     2000                                                                                                    | SAP GRC Access Contro                                                                 | c lc                           | K ZI Risk Analy                   | ysis and Remediation   | ×                   | 😅 SLD               | ×             | < |
| Add New Logon Groups                                                                                                    |                                                                                       |                                |                                   |                        |                     |                     |               |   |
| Row 1 of 1                                                                                                    |                                                                                       |                                |                                   |                        |                     |                     |               |   |
| Row 1 of 1                                                                                                    |                                                                                       |                                |                                   |                        |                     |                     |               |   |
| ABAP Technical System Details for: RSD on groserver          Database       Clients       Message Server       Application Servers       Internet Transaction Servers       Business Systems       Image: Clients         Save         Host Name:       groserver       Add New Logon Group       Remove         Message Server Port:       3600       Image: Logon Groups       Logon Groups         Description:       Image: Row C of 0       Image: Row C of 0       Image: Row C of 0         script:void(0);       Image: Row C of 0       Image: Row C of 0       Image: Row C of 0                                                                                                    | E A Row 1 of 1                                                                        |                                |                                   |                        |                     |                     |               |   |
| ABAP Technical System Details for: RSD on groserver          Database       Message Server       Application Servers       Internet Transaction Servers       Business Systems       Image: Clients         Save       Host Name:       groserver       Add New Logon Group Remove       Logon Groups       Logon Groups         Description:       Image: Clients       groserver       Image: Clients       Row C of 0       Image: Clients         Administration Contact:       Image: Clients       Groserver       Image: Clients       Image: Clients       Image: Clients         Save       Image: Clients       groserver       Image: Clients       Image: Clients<                                                                                                    |                                                                                       |                                |                                   |                        |                     |                     |               | 1 |
| Database       Clients       Message Server       Application Servers       Internet Transaction Servers       Business Systems         Save         Host Name:       proserver       Image: Add New Logon Group Remove       Image: Logon Group Remove         Message Server Port:       3600       Image: Logon Group Remove       Image: Logon Group Remove         Administration Contact:       Image: Row ( of 0 )       Image: Row ( of 0 )       Image: Row ( of 0 )         script:void(0);       Image: Row ( of 0 )       Image: Row ( of 0 )       Image: Row ( of 0 )       Image: Row ( of 0 )                                                                                                    | ABAP Technical System                                                                 | Details for: RSD on            | grcserver                         |                        |                     |                     |               | - |
| Clients Application Servers   Installed Products   Save     Host Name: Occserver   Message Server Port: 3600     Description:     Add New Logon Group Remove     Logon Groups     Add ninistration Contact:     Image: Clients     Administration Contact:     Script:void(0);                                                                                                    | Database                                                                              | Message Server                 |                                   | Internet Transa        | ction Servers       |                     | lli.          |   |
| Save         Host Name:       Orcserver         Message Server Port:       3600         Description:       Image: Comparison of the server of the server of the                           | Clients                                                                               | Message Gerver                 | Application Serve                 | Interfect frama        | calon Dervers       | Bus                 | iness Systems |   |
| Save         Host Name:       groserver         Message Server Port:       3600         Description:                                                                                                    |                                                                                       |                                |                                   | Installed Frodu        | cts                 |                     |               |   |
| Host Name:       groserver         Message Server Port:       3600         Description:       Image: Comparison of the server port of the server port port of the server |                                                                                       |                                |                                   | Installed Produ        | cts                 |                     |               |   |
| Message Server Port: 3600                                                                                                    | Save                                                                                  |                                |                                   | Installed Produ        | cts                 |                     |               |   |
| Description:<br>Administration Contact:<br>script:void(0);                                                                                                    | Save<br>Host Name:                                                                    | groserver                      |                                   | Add New Lo             | gon Group           | Remove              |               |   |
| Administration Contact:                                                                                                    | Save<br>Host Name:<br>Message Server Port:                                            | grcserver<br>3600              |                                   | Add New Lo             | gon Group           | Remove              |               |   |
| Administration Contact:                                                                                                    | Save<br>Host Name:<br>Message Server Port:<br>Description:                            | groserver<br>3600              |                                   | Add New Logon C        | gon Group<br>Groups | Remove              |               |   |
| Administration Contact:                                                                                                    | Save<br>Host Name:<br>Message Server Port:<br>Description:                            | groserver<br>3600              |                                   | Add New Logon C        | gon Group           | Remove              |               |   |
| Administration Contact:                                                                                                    | Save<br>Host Name:<br>Message Server Port:<br>Description:                            | groserver<br>3600              |                                   | Add New Logon C        | gon Group           | Remove              |               |   |
| Administration Contact:                                                                                                    | Save<br>Host Name:<br>Message Server Port:<br>Description:                            | groserver<br>3600              |                                   | Add New Logon C        | gon Group<br>Groups | Remove              |               |   |
| script:void(0);                                                                                                    | Save<br>Host Name:<br>Message Server Port:<br>Description:                            | groserver<br>3600              |                                   | Add New Logon C        | gon Group<br>Groups | Remove              |               |   |
| script:void(0);                                                                                                    | Save<br>Host Name:<br>Message Server Port:<br>Description:<br>Administration Contact: | groserver<br>3600              |                                   | Add New Logon C        | gon Group<br>Groups | Remove              |               |   |
| script:void(0);                                                                                                    | Save<br>Host Name:<br>Message Server Port:<br>Description:<br>Administration Contact: | grcserver<br>3600              |                                   | Add New Logon C        | gon Group<br>Groups | Remove              |               |   |
| script:void(0);                                                                                                    | Save<br>Host Name:<br>Message Server Port:<br>Description:<br>Administration Contact: | <u>groserver</u><br>3600       |                                   | Add New Lo     Logon C | gon Group<br>Groups | Remove              |               |   |
| script:void(0);                                                                                                    | Save<br>Host Name:<br>Message Server Port:<br>Description:<br>Administration Contact: | <u>groserver</u><br>3600       |                                   | Add New Logon C        | gon Group<br>Groups | Remove              |               |   |
| script:void(0);                                                                                                    | Save<br>Host Name:<br>Message Server Port:<br>Description:<br>Administration Contact: | <u>groserver</u><br>3600       |                                   | Add New Logon C        | gon Group<br>Groups | Remove              |               |   |
|                                                                                                    | Save<br>Host Name:<br>Message Server Port:<br>Description:<br>Administration Contact: | <u>groserver</u><br>3600       |                                   | Add New Logon C        | gon Group<br>Groups | Remove              |               |   |

click on add new logon group

| Edit <u>V</u> iew History | / <u>B</u> ookmarks | Tools      | Help                         |           |                                                                                                    |        |                    |                  |       |
|---------------------------|---------------------|------------|------------------------------|-----------|----------------------------------------------------------------------------------------------------|--------|--------------------|------------------|-------|
| C ×                       |                     | http://g   | grcserver:50000/w            | ebdynpro/ | dispatcher/sap.com                                                                                               | ı∕tc~s | sld~wd~main/ 🏠 🔹   | G . Google       |       |
| Most Visited 🌾 Getting    | Started 🔜           | Latest Hea | dlines                       |           |                                                                                                    |        |                    |                  |       |
| SAP GRC Access Contro     | ol                  | ×          | Risk Analysis a              | nd Remedi | ation ×                                                                                                    | Z      | 7 SLD              |                  | ×     |
| _                         |                     |            |                              |           |                                                                                                    |        |                    |                  |       |
|                           |                     |            |                              |           |                                                                                                    |        |                    |                  |       |
|                           | × X                 |            |                              |           |                                                                                                    |        |                    |                  |       |
| ABAP Technical System     | Details for: RS     | D on grcs  | erver                        |           |                                                                                                    |        |                    |                  | -     |
| Database Clients          | C                   | A          | pplication Servers           | Internet  | Transaction Server                                                                                               | s      | Installed Products | Business Systems | < > C |
| Messa                     | je Server           |            |                              |           |                                                                                                    |        |                    |                  |       |
| Save                      |                     |            |                              |           |                                                                                                    |        |                    |                  |       |
| Host Name:                | groserver           |            |                              | Add       | I New Logon Group                                                                                                | Re     | move               |                  |       |
| Message Server Port:      | 3600                |            |                              |           | Logon Groups                                                                                                    |        |                    |                  |       |
| Description:              |                     |            |                              |           | VITGROUP                                                                                                    |        |                    |                  |       |
|                           |                     |            |                              |           |                                                                                                    |        |                    |                  |       |
|                           |                     |            |                              |           |                                                                                                    |        |                    |                  |       |
|                           | <u></u>             |            |                              |           |                                                                                                    |        |                    |                  |       |
| Administration Contact:   |                     |            |                              | 1         |                                                                                                    |        |                    |                  |       |
|                           |                     |            |                              |           | Dawn 1 af 1                                                                                                    |        | ~                  |                  |       |
|                           |                     |            |                              | ~         | Row of 1                                                                                                    | - X    | <u> </u>           |                  |       |
|                           |                     |            |                              |           |                                                                                                    |        |                    |                  |       |
|                           |                     |            |                              |           |                                                                                                    |        |                    |                  |       |
|                           |                     |            |                              |           |                                                                                                    |        |                    |                  |       |
| e                         |                     |            |                              |           |                                                                                                    |        |                    |                  |       |
|                           |                     |            | and the second second second |           | and the second second second second second second second second second second second second second second second |        |                    |                  |       |

Provide logon group created in ABAP Stack and save it.

Goto http://grcserver:50000/index.html and click on Web Dynpro->content administrator->login with J2EE\_ADMIN user

| 🥹 Web Dynpro Content Administrator - Mozilla Firefox                                                 | _ 8 ×   |
|----------------------------------------------------------------------------------------------------|---------|
| File Edit View History Bookmarks Tools Help                                                          | 12      |
| C X 🔝 http://grcserver:50000/webdynpro/dispatcher/sap.com/tc~wd~tools/Expl 🏠 🔹 💽 Google              | ٩       |
| 🖉 Most Visited 🌸 Getting Started 🔝 Latest Headlines                                                  |         |
| ヱ゚゚ SAP J2EE Engine Start Page     ×     ヱ゚゚ Web Dynpro Content Administrat ×                        | •       |
| SAP NetWeaver"<br>Web Dynpro Content Administrator                                                   | Ĩ       |
| Create JCo Destination Maintain JCo Destinations Start assigned SLD Check SLD Connection             |         |
| Welcome                                                                                              |         |
| - Search C D                                                                                         |         |
| Refresh Enable all         • Deployed Content         • sap.com         • System Defined Content     |         |
| Done                                                                                                 |         |
| 🎝 Start 🛛 🚋 💭 🏈 🕘 🖉 🐨 GRC doc - Microsoft Word 🛛 🔤 RAR_CONFIG_GRC - Mic 🛛 🗐 Web Dynpro Content 🥻 📆 🧓 | 4:01 PM |

Click on Maintain JCo destinations

| 🐸 Web Dynpro Con               | ntent Administrato  | r - Mozilla Fir           | efox                              |              |                           |            |      |            |      | 8×    |
|--------------------------------|---------------------|---------------------------|-----------------------------------|--------------|---------------------------|------------|------|------------|------|-------|
| <u>File E</u> dit <u>V</u> iew | History Bookmarks   | <u>T</u> ools <u>H</u> el | p                                 |              |                           |            |      |            |      | 12    |
| C C                            | × 🏠 📼               | http://grcse              | rver:50000/webdynpro/dispatcher/s | ap.com/tc~wd | ~ <mark>too</mark> ls/Exp | ·公•        | G•   | Google     |      | ٩     |
| 🔺 Most Visited 🌮               | Getting Started 🔜 I | .atest Headline           | S                                 |              |                           |            |      |            |      |       |
| SAP J2EE Engine                | e Start Page        | × 271                     | Web Dynpro Content Administra     | at×          |                           |            |      |            |      | •     |
| SAP SA                         | P NetWeaver         | ent Admi                  | nistrator                         |              |                           | P          |      |            |      |       |
| Create JCo Destinati           | ion Maintain JCo De | stinations Sta            | art assigned SLD Check SLD Conner | tion         |                           |            |      |            |      |       |
| Coord                          | -h                  | •                         | JCo Destination Details           |              |                           |            |      |            |      |       |
| Browse                         |                     | < > <b>C</b>              | Define Source All                 |              | Create                    |            |      |            | 10   |       |
| Refresh Enable                 | all                 |                           | VIRSAR3 01 METADATA               | Status 🕀     | Create                    |            |      |            |      | Ren   |
| ▼ Deployed Cont                | ent                 |                           | VIRSAR3_01_MODEL                  |              | Create                    | Preview    | Edit | Test       | Ping | Ren   |
| ▶ sap.com                      |                     |                           | VIRSAR3_02_METADATA               | X            | Create                    | Preview    | Edit | Test       | Ping | Ren   |
| System Defin                   | led Content         |                           | VIRSAR3_02_MODEL                  |              | Create                    | Preview    | Edit | Test       | Ping | Ren   |
|                                |                     |                           | VIRSAR3_03_METADATA               |              | Create                    | Preview    | Edit | Test       | Ping | Ren   |
|                                |                     |                           |                                   |              |                           |            |      |            |      | 0     |
|                                |                     |                           |                                   |              |                           |            |      |            |      | T     |
| 1                              |                     |                           |                                   |              |                           |            |      |            |      | •     |
| Done                           | 🄏 🥹 🛛 🖻 GRC         | doc - Microsof            | ft Word                           | Mic 🧐 🕲 W    | /eb Dynpi                 | ro Content |      | <b>%</b> 🗊 | 4:   | 02 PM |
| maintain                       | VIRSAR3_01          | _METADA                   | ATA AS METADATA                   |              |                           |            |      |            |      |       |
|                                | VIRSAR3_01          | _MODEL                    | AS APPLICATION DATA               |              |                           |            |      |            |      |       |
|                                | VIRSAR3_02          | _METADA                   | ATA AS METADATA                   |              |                           |            |      |            |      |       |

VIRSAR3\_02\_MODEL AS APPLICATION DATA

VIRSAR3\_03\_METADATA AS METADATA

VIRSAR3\_03\_MODEL AS APPLICATION DATA

By clicking on create

| 🥹 Web Dynpro Content Administrate      | or - Mozilla Firefox                                                   |                                                  |                         | _ 8 ×               |
|----------------------------------------|------------------------------------------------------------------------|--------------------------------------------------|-------------------------|---------------------|
| <u>File Edit View History Bookmark</u> | s <u>T</u> ools <u>H</u> elp                                           |                                                  |                         | 12                  |
| 🔇 💽 C 🗙 🏠 🖾                            | http://grcserver:50000/webdynpro/dispatcher/sap.co                     | om/tc~wd~tools/Expl 🏠                            | • <b>G</b> • Goo        | ogle 🔎              |
| 🖻 Most Visited Ҏ Getting Started 🔊     | Latest Headlines                                                       |                                                  |                         |                     |
| SAP J2EE Engine Start Page             | × 27 Web Dynpro Content Administrat >                                  | ×                                                |                         | -                   |
|                                        | VIRSAR3_03_METADATA                                                    | Create Preview                                   | Edit Test               | Ping Remove         |
|                                        |                                                                        | uk lu                                            |                         |                     |
|                                        | Create new JCo Destination                                             |                                                  |                         |                     |
|                                        |                                                                        | _                                                | _                       |                     |
|                                        | General Data J2EE Cluster Conn                                         | 3<br>ection Type Appl.                           | 4.1<br>Server Connectio | n                   |
|                                        | Define the name and the maximal pool size of the JCO                   | connection.                                      |                         |                     |
|                                        | Optionally you can create the new JCo destination as a                 | copy of a existing one.                          |                         |                     |
|                                        | Please make sure that the new JCo destination name<br>Destination Name | is not an extension of an<br>JCo Pool Configurat | existing one (lik)      | e "Test" and "Test1 |
|                                        | Name: VIRSAR3 01 METADATA                                              | Maximal Pool Size :                              |                         | 50                  |
|                                        | Client: 001                                                            | Maximum Connection                               | ins:                    | 100                 |
|                                        | Copy it from an existing JCo destination                               | Connection Timeout                               | (msec.):                | 10000               |
|                                        |                                                                        | maximum maning i                                 |                         | 00000               |
|                                        | Descieve Next & Circle Connel                                          |                                                  |                         |                     |
|                                        | rievious wext / rinish Candel                                          |                                                  |                         |                     |
|                                        |                                                                        |                                                  |                         | -                   |
| •                                      |                                                                        |                                                  |                         |                     |
| Done                                   |                                                                        |                                                  |                         |                     |
| 🍂 Start 📔 🚠 📰 🏉 🧐 🖓 GR                 | C doc - Microsoft Word   🔄 RAR_CONFIG_GRC - Mic                        | . 🥑 Web Dynpro Co                                | ntent 🛛 🐣               | 🔒 👍 4:04 PM         |

provide details as provided in the screen and click next

| 🥙 Web Dynpro Content Administrat       | or - Mozilla Firefox                                                                   | _ 8 ×     |
|----------------------------------------|----------------------------------------------------------------------------------------|-----------|
| <u>File Edit View History Bookmark</u> | is <u>T</u> ools <u>H</u> elp                                                          | 12        |
| 🔇 💽 C 🗙 🏠 🖪                            | 27 http://grcserver:50000/webdynpro/dispatcher/sap.com/tc~wd~tools/Expl 🏠 🔹 🗔 🕻 Google | ٩         |
| 🔎 Most Visited 🌘 Getting Started 📐     | Latest Headlines                                                                       |           |
| 20 SAP J2EE Engine Start Page          | × 🖙 Web Dynpro Content Administrat ×                                                   | •         |
|                                        | VIRSAR3_03_METADATA 🖉 Create Preview Edit Test                                         | Ping      |
|                                        | 2 2 A Row 7 of 44 V X X                                                                |           |
|                                        | Create new JCo Destination                                                             |           |
|                                        |                                                                                        |           |
|                                        | General Data J2EE Cluster Connection Type Appl. Server Connection                      |           |
|                                        | Define the J2EE cluster, to which the JCo destination should be assigned.              | on for an |
|                                        | Use local J2EE engine "RSD on groserver"                                               |           |
|                                        | RSD on proserver                                                                       |           |
|                                        | Previous Next Finish Cancel                                                            |           |
|                                        |                                                                                        |           |
|                                        |                                                                                        |           |
|                                        |                                                                                        |           |
|                                        |                                                                                        |           |
|                                        |                                                                                        | •         |
| •                                      |                                                                                        | •         |
| javascript:void(0);                    |                                                                                        |           |
| 🍠 Start 🛛 🚠 💻 🏉 🥹 🛛 🖭 G                | الله المجامعة المجامعة (AR_CONFIG_GRC - Mic الله Web Dynpro Content 🔒 💼 🕼              | 4:04 PM   |

click next

| 🥹 Web Dynpro Content Administrato       | or - Mozilla Firefox                                                |                               |                   | _ 8 ×                               |
|-----------------------------------------|---------------------------------------------------------------------|-------------------------------|-------------------|-------------------------------------|
| <u>File Edit View History Bookmarks</u> | s <u>T</u> ools <u>H</u> elp                                        |                               |                   | 17                                  |
| 🔇 💽 C 🗙 🏠 🗷                             | http://grcserver:50000/webdynpro/dispatcher/sap.com/tc~wd~to        | ols/Expl 🏠 🔹                  | G • Google        | ٩                                   |
| 🖉 Most Visited 🌮 Getting Started 🔜      | Latest Headlines                                                    |                               |                   |                                     |
| 20 SAP J2EE Engine Start Page           | × 🖅 Web Dynpro Content Administrat ×                                |                               |                   | •                                   |
|                                         | VIRSAR3_03_METADATA                                                 | Create                        | Preview           | Edit Test                           |
|                                         | <b>■ ■</b> Row 7 of 44 <b>■ ■</b>                                   |                               |                   |                                     |
|                                         | Create new ICo Destination                                          |                               |                   |                                     |
|                                         |                                                                     |                               |                   |                                     |
|                                         | General Data Connection Type                                        | Appl Se                       | 4.1               | Msg Serv                            |
|                                         |                                                                     | Appl. oc                      |                   | mig. out                            |
|                                         | J2EE Cluster                                                        |                               |                   |                                     |
|                                         | Data Type                                                           | Destination                   | Гуре              |                                     |
|                                         | Define the type of data you want to read using the JCo destination. | Define wheth<br>Note: This is | only possible for | t a load-balance<br>destinations us |
|                                         | C Application Data                                                  | C Load-bala                   | noed Connection   | (recommended                        |
|                                         |                                                                     | O Single Se                   | rver Connection   | (should be used (                   |
|                                         |                                                                     |                               |                   |                                     |
|                                         | Previous     Next     Finish     Cancel                             |                               |                   |                                     |
|                                         |                                                                     |                               |                   |                                     |
|                                         |                                                                     |                               |                   | -                                   |
| •                                       |                                                                     |                               |                   | Ŀ                                   |
| javascript:void(0);                     |                                                                     |                               |                   |                                     |
| 🍂 Start 📔 🚠 📰 🏉 🥹 🕴 🖻 GR                | C doc - Microsoft Word 🛛 👜 RAR_CONFIG_GRC - Mic 🛛 🧐 Web             | Dynpro Cont                   | ent 🔒 🌘           | 🔒 🕼 4:05 PM                         |

clikc next

| 🥹 Web Dynpro Content Administrator - Mo     | zilla Firefox                                                                                                    | × |
|---------------------------------------------|----------------------------------------------------------------------------------------------------|---|
| File Edit View History Bookmarks Tool       | is <u>H</u> elp                                                                                                    | 1 |
| 🔇 💽 - C 🗙 🏠 🐷 http                          | ://grcserver:50000/webdynpro/dispatcher/sap.com/tc~wd~tools/Expl 🏠 🔹 💽 Google .                                      | ρ |
| 🖉 Most Visited 🌮 Getting Started 🔝 Latest I | Headlines                                                                                                    |   |
| ☑ SAP J2EE Engine Start Page ×              | 277 Web Dynpro Content Administrat ×                                                                                 | • |
|                                             | VIRSAR3_03_METADATA 💓 Create Preview Edit Test Ping Remove                                                           |   |
|                                             | E E Row 7 of 44 V E                                                                                                  |   |
|                                             | Create new JCo Destination                                                                                           |   |
|                                             | 1 2 3                                                                                                    |   |
|                                             | General Data J2EE Cluster Connection Type                                                                            |   |
|                                             | Define the message server, system name and the logon group used by the JCO connection. Message Server: RSD groserver |   |
|                                             | System Name: RSD                                                                                                    |   |
|                                             | Use SAP Router                                                                                                    |   |
|                                             | SAP Router String:                                                                                                   |   |
|                                             | Previous     Next     Finish     Cancel                                                                              |   |
|                                             |                                                                                                    |   |
|                                             |                                                                                                    |   |
|                                             |                                                                                                    |   |
| <u>ا</u>                                    |                                                                                                    | - |
| javascript:void(0);                         |                                                                                                    | - |
| 🎊 Start 📔 🚠 📰 🏉 🥹 🛛 🗐 GRC doc -             | Microsoft Word 🛛 🗐 RAR_CONFIG_GRC - Mic 🛛 😻 Web Dynpro Content 🥻 🛃 🎲 4:05 P                                          | м |

click next

| <u>e E</u> dit <u>V</u> iew Hi <u>s</u> tory <u>B</u> ookmarks <u>T</u> r | ools <u>H</u> elp                                                                                                    |                                              |                                                                                                    |                                                                                                    | _ 8                                      |
|---------------------------------------------------------------------------|----------------------------------------------------------------------------------------------------|----------------------------------------------|----------------------------------------------------------------------------------------------------|----------------------------------------------------------------------------------------------------|------------------------------------------|
| 💁 C 🗙 🏠 🜌 ht                                                              | ttp://grcserver:50000/webdynpro/dispat                                                                                                    | cher/sap.com/tc~v                            | vd~tools/Expl 🏠 🛛                                                                                                    | Gr Goog                                                                                                    | gle ,                                    |
| Most Visited 🌮 Getting Started 🔜 Lates                                    | st Headlines                                                                                                    |                                              |                                                                                                    |                                                                                                    |                                          |
| SAP J2EE Engine Start Page                                                | 🛛 🏧 Web Dynpro Content Admi                                                                                                    | nistrat ×                                    |                                                                                                    |                                                                                                    |                                          |
|                                                                           | VIRSAR3_03_METADATA                                                                                                    | X                                            | Create Previ                                                                                                    | ew Edit                                                                                                    | Test Ping                                |
|                                                                           |                                                                                                    |                                              | Ni dh                                                                                                    | Ter-                                                                                                    |                                          |
|                                                                           | Create new JCo Destination                                                                                                    |                                              |                                                                                                    |                                                                                                    |                                          |
|                                                                           | 1 2                                                                                                    |                                              | 3                                                                                                    | 41                                                                                                    | b                                        |
|                                                                           | General Data J2EE Clus                                                                                                    | ter Connec                                   | tion Type Ap                                                                                                    | pl. Server Conne                                                                                                    | ection                                   |
|                                                                           | Define the required authentication me<br>Define the used authentication metho                                                                                                    | thod and (optionally<br>d and (optionally) t | y) the parameters need<br>he parameters need                                                                                                    | eded for a secure<br>ed for a secure                                                                                                    | e network commi<br>network conne         |
|                                                                           | Define the required authentication me<br>Define the used authentication method<br>User Authentication                                                                                                    | thod and (optionall)<br>d and (optionally) t | y) the parameters need<br>the parameters need<br>Secure Network<br>SNC Mode:                                                                        | eded for a secure<br>ed for a secure<br>Connection (SN                                                                                                    | e network commi<br>network conne<br>IC)  |
|                                                                           | Define the required authentication me<br>Define the used authentication method<br>User Authentication<br>Used Method:<br>Name:<br>ddic                                                                                                    | thod and (optionall)<br>d and (optionally) t | y) the parameters need<br>he parameters need<br>Secure Network<br>SNC Mode:<br>SNC Partner Nam                                                      | eded for a secure<br>ed for a secure<br>Connection (SN<br>Off T                                                                                                    | e network commu<br>network connec<br>IC) |
|                                                                           | Define the required authentication me<br>Define the used authentication method<br>User Authentication<br>Used Method: User / Password<br>Name: ddic<br>Password: ••••••••                                                                                                    | thod and (optionally) t                      | () the parameters need<br>be parameters need<br>Secure Network<br>SNC Mode:<br>SNC Partner Nam<br>SNC Security Lev<br>SNC Name:                     | eded for a secure<br>ed for a secure<br>Connection (SN<br>Off T<br>el: T                                                                                                    | e network commu<br>network connec<br>IC) |
|                                                                           | Define the required authentication method         Define the used authentication method         User Authentication         Used Method:       User / Password         Name:       ddic         Password:       ••••••••••         Confirm Password:       •••••••••         Language:       English | thod and (optionally) t                      | y) the parameters need<br>be parameters need<br>Secure Network<br>SNC Mode:<br>SNC Partner Nam<br>SNC Security Lev<br>SNC Name:<br>SNC Library Path | eded for a secure<br>ed for a secure<br>Connection (SN<br>Off T<br>rel: T<br>rel: T<br>rel                                                                                                    | e network commi<br>network connet<br>IC) |
|                                                                           | Define the required authentication met<br>Define the used authentication method<br>User Authentication<br>Used Method: User / Password<br>Name: ddic<br>Password: ••••••••<br>Confirm Password: ••••••••<br>Language: English                                                                        | thod and (optionally) t                      | () the parameters need<br>be parameters need<br>Secure Network<br>SNC Mode:<br>SNC Partner Nam<br>SNC Security Lev<br>SNC Name:<br>SNC Library Path | eded for a secure<br>ed for a secure<br>Connection (SN<br>Off T<br>el: T<br>E                                                                                                    | e network commu<br>network connec<br>IC) |
|                                                                           | Define the required authentication me<br>Define the used authentication method<br>User Authentication<br>Used Method: User / Password<br>Name: ddic<br>Password: ••••••••<br>Confirm Password: ••••••••<br>Language: English                                                                         | thod and (optionally) t                      | y) the parameters need<br>be parameters need<br>Secure Network<br>SNC Mode:<br>SNC Partner Nam<br>SNC Security Lev<br>SNC Name:<br>SNC Library Path | eded for a secure<br>ed for a secure<br>Connection (SN<br>Off T<br>rel: T<br>rel: T<br>rel                                                                                                    | e network commu<br>network connec<br>IC) |
|                                                                           | Define the required authentication method<br>Define the used authentication method<br>User Authentication<br>Used Method: User / Password<br>Name: ddic<br>Password:<br>Confirm Password:<br>Language: English                                                                                       | thod and (optionally) t                      | () the parameters need<br>be parameters need<br>Secure Network<br>SNC Mode:<br>SNC Partner Nam<br>SNC Security Lev<br>SNC Name:<br>SNC Library Path | eded for a secure<br>ed for a secure<br>Connection (SN<br>Off T<br>el: T<br>El: T<br>El: T | e network commu<br>network connec<br>IC) |
|                                                                           | Define the required authentication method<br>Define the used authentication method<br>User Authentication<br>Used Method: User / Password<br>Name: ddic<br>Password: •••••••••<br>Confirm Password: ••••••••<br>Language: English                                                                    | thod and (optionally) t                      | () the parameters need<br>be parameters need<br>Secure Network<br>SNC Mode:<br>SNC Partner Nam<br>SNC Security Lev<br>SNC Name:<br>SNC Library Path | eded for a secure<br>ed for a secure<br>Connection (SN<br>Off T<br>el: T<br>E                                                                                                    | e network commu<br>network connec<br>IC) |

Provide DDIC user and password and click on next

| 🥹 Web Dynpro Content Administrator - Mo   | zilla Firefox                                                            |                               | _ 8 ×   |
|-------------------------------------------|--------------------------------------------------------------------------|-------------------------------|---------|
| File Edit View History Bookmarks Too      | s <u>H</u> elp                                                           |                               | 17      |
| 🔇 💽 - C 🗙 🍙 🐷 http                        | ://grcserver:50000/webdynpro/dispatcher/sap.com/tc~wd~tools              | ;/Expl ☆ ・ Google             | ٩       |
| 🔊 Most Visited 🌮 Getting Started 🔊 Latest | Headlines                                                                |                               |         |
| 🖙 SAP J2EE Engine Start Page 🛛 🗙          | 📨 Web Dynpro Content Administrat ×                                       |                               | •       |
|                                           | VIRSAR3_03_METADATA                                                      | te Preview Edit Test          | Ping    |
| 1                                         | x x A Row 7 of 44 ▼ x x                                                  |                               |         |
|                                           | Create new JCo Destination                                               |                               |         |
|                                           | 1 2 3                                                                    | 4.1                           | -•      |
|                                           | General Data J2EE Cluster Connection Typ                                 | e Appl. Server Connection     |         |
|                                           | You defined the following JCO connection:<br>General Security Connection |                               |         |
|                                           | General Data                                                             | JCo Pool Configuration        |         |
|                                           | Name: VIRSAR3 01 METADATA                                                | Maximum Pool Size:            |         |
|                                           | Client: 001<br>J2EE Cluster Name: RSD on proserver                       | Maximum Connections:          |         |
|                                           |                                                                          | Maximum Waiting Time (msec.): |         |
|                                           |                                                                          |                               |         |
|                                           | Previous Next     Finish     Cancel                                      |                               |         |
|                                           |                                                                          |                               |         |
|                                           |                                                                          |                               | •       |
| Done                                      |                                                                          |                               |         |
| 灯 Start 📗 🚠 💭 🥙 🖉 GRC doc -               | Microsoft Word 🛛 👜 RAR_CONFIG_GRC - Mic 🛛 🧐 Web D                        | ynpro Content 🔒 🛃 🕼           | 4:06 PM |

#### click on FINISH

Repeat the above steps for all other JCo destinations given above.

now go to http://<servername>:5<instance>00/webdynpro/dispatcher/sap.com/grc~acappcomp/AC and click on Risk analysis remediation-> Configuration tab->Connectors->Create

| 😻 Risk Analysis and Remediatio                                   | n - Mozilla Firefox                              |                                     | _ 8 ×     |
|------------------------------------------------------------------|--------------------------------------------------|-------------------------------------|-----------|
| File Edit View History Book                                      | marks <u>T</u> ools <u>H</u> elp                 |                                     |           |
| 🔇 💽 C 🗙 🏠                                                        | ttp://grcserver:50000/webdynpro/dispatcher/s     | ap.com/grc~ccappcomp/C 🏠 🔹 🔽 Google | ٩         |
| 🤌 Most Visited 🌮 Getting Started                                 | 🔊 Latest Headlines                               |                                     |           |
| SAP GRC Access Control                                           | × Z Risk Analysis and Remediation                | x                                   | •         |
| SAP GR<br>Risk Analy                                             | C Access Control<br>sis and Remediation          | Welcome J2EE_ADMIN Help             | About Li  |
| - Rule Architect - M                                             | Alert Monitor Configuration                      |                                     |           |
| ▼ Risk Analysis                                                  | Create Connector                                 |                                     |           |
| Default Values     Performance Tuning     Additional Options     | System: *                                        |                                     |           |
| Additional Options     Mitigating Controls                       | System Name: *                                   |                                     |           |
| Workflow     Miscellaneous                                       | System Type:                                     | SAP                                 |           |
| <ul> <li>MIC User Mappings</li> <li>MIC Risk Mappings</li> </ul> | Connection Type:                                 | Adaptive RFC                        |           |
| ✓ Connectors                                                     | SAP Gateway:                                     |                                     |           |
| Search                                                           | Report Name:                                     |                                     |           |
| <ul> <li>Logical Systems</li> <li>Cross Systems</li> </ul>       | Outbound Connection:                             |                                     |           |
| Data Extraction     Master User Source                           | Unicode System:                                  |                                     |           |
| Custom User Groups                                               | Save                                             |                                     |           |
| Done                                                             |                                                  |                                     |           |
| 🥂 Start   🚠 💻 🏉 🥹   🖷                                            | 1) GRC doc - Microsoft Word   🗐 RAR_CONFIG_GRC - | Mic 😻 Risk Analysis and Re          | 3 4:13 PM |

Provide the details and save it

Now click on Connectors->search->search

| Edit View History Bo                   | okmarks <u>T</u> ools <u>H</u> elp |                                |                              |                 |
|----------------------------------------|------------------------------------|--------------------------------|------------------------------|-----------------|
| 🕘 - C 🗙 🙆                              | http://grcser                      | ver:50000/webdynpro/dispatcher | /sap.com/grc~ccappcomp/C 🏠 🔹 | Google          |
| Most Visited 🌮 Getting Starte          | ed 🔜 Latest Headlines              | ;                              |                              |                 |
| SAP GRC Access Control                 | × 27 R                             | isk Analysis and Remediation   | n X                          |                 |
| former                                 | Alert Monitor                      |                                |                              |                 |
| Risk Analysis                          | Connectors                         |                                |                              |                 |
| Default Values                         |                                    |                                |                              |                 |
| <ul> <li>Performance Tuning</li> </ul> | System                             | System Name                    | System Type                  | Connection Type |
| Additional Options                     | RSD                                | groserver                      | SAP                          | JCO             |
| Mitigating Controls                    |                                    |                                |                              |                 |
| Workflow                               |                                    |                                |                              |                 |
| MISOBIIANEOUS                          |                                    |                                |                              |                 |
| MIC Oser Mappings                      |                                    |                                |                              |                 |
| Connectors                             |                                    |                                |                              |                 |
| Create                                 |                                    |                                |                              |                 |
| Search                                 |                                    |                                |                              |                 |
| Lonical Systems                        |                                    |                                |                              |                 |
| Cross Systems                          |                                    |                                |                              |                 |
| Data Extraction                        |                                    |                                |                              |                 |
| Master User Source                     |                                    |                                |                              |                 |
| User Mapping                           |                                    | V lasteration                  |                              |                 |
| Custom User Groups                     | 1 × A Row 1                        | of 1 💌 🗵 🗵                     |                              |                 |
| Upload Objects                         |                                    |                                |                              |                 |
| Rule Upload                            | Change Delete                      |                                |                              |                 |
| Backend Sync                           | Change Delete                      |                                |                              |                 |
| Background Job                         |                                    |                                |                              |                 |
|                                        |                                    |                                |                              |                 |
| A                                      |                                    | <b></b>                        |                              |                 |

Check, if the connector really works by going to below URL and test search for Backend users

http://<server>:<port>/webdynpro/dispatcher/sap.com/grc~ccappcomp/CCDebugger

#### Rashed's GRC RAR configuration

| 🍪 CCDebugger - Mozilla Firefox              |                                             |                            |                                 |
|---------------------------------------------|---------------------------------------------|----------------------------|---------------------------------|
| Eile Edit View History Bookmarks Tools      | Help                                        |                            | ()                              |
| 🔇 💽 C 🗙 🏠 🐷 http:/                          | //grcserver:50000/webdynpro/dispatcher/sap. | com/grc~ccappcomp/C 🏠 🔹    | G Google                        |
| 🖻 Most Visited 🏇 Getting Started 🔊 Latest H | eadlines                                    |                            |                                 |
| SAP GRC Access Control ×                    | 20 Risk Analysis and Remediation            | × Z CCDebugger             | ×                               |
| Debugger Welcome                            | J2EE_ADMIN                                  |                            | Logoff                          |
|                                             |                                             |                            |                                 |
| Obj. Type: User Obj. ID: -                  | Get Actions                                 | Get Permissions Search Obj | Get Obj Roles   Get Users For O |
| Get Users For Mgr                           |                                             |                            |                                 |
|                                             | Get Changed Users/Roles/Profiles            | Manual Hanna               |                                 |
| Log File. Coappointp.o.log                  | Clear Text Area Clear All Memory Cache      | Memory Usage               |                                 |
|                                             |                                             |                            |                                 |
|                                             |                                             |                            |                                 |
|                                             |                                             |                            |                                 |
|                                             |                                             |                            |                                 |
| SQL or File/Dir:                            |                                             | Limit to 1000 Row          | Execute Query Clear Output      |
| << < > >>                                   |                                             |                            |                                 |
| Result from searchUser                      |                                             |                            |                                 |
| ADSUSER<br>ADS AGENT                        |                                             |                            |                                 |
| ARASHED                                     |                                             |                            |                                 |
| DDIC                                        |                                             |                            |                                 |
| J2EE_ADMIN                                  |                                             |                            |                                 |
| J2EE_GUEST                                  |                                             |                            |                                 |
| SAPCPIC                                     |                                             |                            |                                 |
| SAPJSF                                      |                                             |                            |                                 |
| SERVICEJSF                                  |                                             |                            |                                 |
| SLDAPIUSER                                  |                                             |                            |                                 |
| SLDDSUSER                                   |                                             |                            |                                 |
| SWATH                                       |                                             |                            | -                               |
| <u>.</u>                                    |                                             |                            |                                 |
| Done                                        |                                             |                            |                                 |
| 🍂 Start 📔 🏪 💻 🏉 🥹 📗 🖭 GRC doc - M           | icrosoft Word   🔄 RAR_CONFIG_GRC - Mic      | 😻 CCDebugger - Mozi        | lla 👌 🚮 🌆 4:19 PM               |

provide \* in Obj ID field and click on Search obj... users in backend must be shown here.

Create a logical system in GRC home page in java stack.

| 🕲 Risk Analysis and Remediatio                                                                                                    | on - Mozilla Firefox              |                               |                        |                |
|----------------------------------------------------------------------------------------------------|-----------------------------------|-------------------------------|------------------------|----------------|
| <u>File Edit View History Book</u>                                                                                                    | marks <u>T</u> ools <u>H</u> elp  |                               |                        | 4.2<br>-       |
| 🕙 🖓 C 🗙 🏠                                                                                                    | million http://grcserver:50000    | )/webdynpro/dispatcher/sap.co | om/grc~ccappcomp/C 🏠 🔹 | G Google       |
| 🖻 Most Visited 🌮 Getting Started                                                                                                    | 🛛 📶 Latest Headlines              |                               |                        |                |
| SAP GRC Access Control                                                                                                    | × 🖾 Risk Analy                    | vsis and Remediation          | CCDebugger             | ×              |
| - Rule Architect M                                                                                                    | litigation Alert Monitor          | guration                      | _                      |                |
| ▼ Risk Analysis                                                                                                    | Create Logical Syste              | m                             |                        |                |
| Default Values     Performance Tuning     Additional Options     Mitigating Controls     Workflow                                                                                     | Logical System: *<br>Description: | RSDCLNT001<br>RSDCLNT001      |                        |                |
| Miscellaneous     MIC User Mappings     MIC Risk Mappings     Connectors     Logical Systems                                                                                          | System *                          |                               |                        |                |
| Create     Search     Generate Rules                                                                                                    |                                   |                               |                        |                |
| <ul> <li>Cross Systems</li> <li>Data Extraction</li> <li>Master User Source</li> <li>User Mapping</li> <li>Custom User Groups</li> <li>Upload Objects</li> <li>Rule Upload</li> </ul> | Row ( of 0 )                      |                               |                        |                |
| •                                                                                                    |                                   |                               |                        |                |
| javascript:void(0);                                                                                                    |                                   |                               | 1                      |                |
| 🖉 Start 🛛 🚠 💻 🏉 🥹 🗍 🦉                                                                                                    | GRC doc - Microsoft Word          | RAR_CONFIG_GRC - Mic          | 🛛 🔮 Risk Analysis and  | Re 🛃 🕼 4:23 PM |

Save it

| Edit View History Bool                                       | marks <u>T</u> ools <u>H</u> elp        |                                           |             |
|--------------------------------------------------------------|-----------------------------------------|-------------------------------------------|-------------|
| 💽 - C 🗙 🏠                                                    | http://grcserver:50000/webdyr           | npro/dispatcher/sap.com/grc~ccappcomp/C 🏠 | Google      |
| lost Visited 🌾 Getting Started                               | l <u>N</u> Latest Headlines             |                                           |             |
| SAP GRC Access Control                                       | × Z Risk Analysis and                   | Remediation × 2007 CCDebugger             | x           |
| Informer Rule Architect<br>Mitigation                        | - Alert Monitor Configuration           |                                           |             |
| Risk Analysis                                                | Logical Systems                         |                                           |             |
| Default Values     Performance Tuning     Additional Options | Logical System ID                       | Logical System Name                       | System Type |
| Mitigating Controls<br>Workflow                              | RSDCLNT001                              | RSDCENT001                                | LSYS        |
| Miscellaneous<br>MIC User Mappings                           |                                         |                                           |             |
| Connectors<br>Logical Systems                                |                                         |                                           |             |
| Create                                                       |                                         |                                           |             |
| <ul> <li>Search</li> </ul>                                   |                                         |                                           |             |
| Generate Rules                                               |                                         |                                           |             |
| Cross Systems                                                |                                         |                                           |             |
| Master User Source<br>User Mapping                           | 지 · · · · · · · · · · · · · · · · · · · |                                           |             |
| Custom User Groups                                           |                                         |                                           |             |
| Upload Objects<br>Rule Upload                                | Change Delete                           |                                           |             |
|                                                              |                                         |                                           |             |

#### UPLOAD ERROR MESSAGES.

utilities->Import->browse the location of error message file(CC5.3\_MESSAGES.txt)

| 🥹 Risk Analysis and Ren                        | mediation - Mozilla Firefox                                                          | _ 8 ×   |
|------------------------------------------------|--------------------------------------------------------------------------------------|---------|
| <u>File Edit View History</u>                  | y Bookmarks Tools Help                                                               | 0       |
| 🔇 💽 - C 🗙                                      | ttp://grcserver:50000/webdynpro/dispatcher/sap.com/grc~ccappcomp/C ☆ ・ Google        | ٩       |
| 🖻 Most Visited 🌮 Getting                       | g Started 🔜 Latest Headlines                                                         |         |
| SAP GRC Access Contro                          | rol X Z Risk Analysis and Remediation X Z CCDebugger X                               | •       |
| Risk Analy                                     | ysis and Remediation VVelcome J2EE_ADMIN Help About Logoff                           | ×       |
| Risk Analysis     Default Values               | Import Configuration                                                                 |         |
| Performance Tuning     Additional Options      | Local File: D:grc/khan_grc5.3/grcdocs Browse.                                        |         |
| Mitigating Controls     Workflow               | Import Configuration Correct file name and path must be provided                     |         |
| Miscellaneous     MiC User Mappings            |                                                                                      |         |
| MIC Risk Mappings     Connectors               |                                                                                      |         |
| Logical Systems     Cross Systems              |                                                                                      |         |
| Data Extraction     Master User Source         |                                                                                      |         |
| User Mapping     Custom User Groups            |                                                                                      |         |
| Rule Upload                                    |                                                                                      |         |
| Backend Sync     Background Job                |                                                                                      |         |
| Organizational User Mapping     Custom Tabs    |                                                                                      |         |
| SAP Adapter     Data Conversion CC5.1 -> CC5.3 |                                                                                      |         |
| Ctilities     Export                           |                                                                                      |         |
| Import     Purge Action Usage                  |                                                                                      | -       |
| Done                                           |                                                                                      |         |
| 灯 Start 🗍 🚠 💻 🏉 (                              | 🥘 🛛 🔤 GRC doc - Microsoft Word 🛛 🖳 RAR_CONFIG_GRC - Mic 🛛 🧐 Risk Analysis and Re 🖉 🕼 | 4:26 PM |

click on Import Configuration.

| 🕲 Risk Analysis and Ren                                                                                                    | emediation - Mozilla Firefox                                                                         | _ 8 ×    |
|----------------------------------------------------------------------------------------------------|----------------------------------------------------------------------------------------------------|----------|
| File Edit View History                                                                                                    | ory <u>B</u> ookmarks <u>T</u> ools <u>H</u> elp                                                     | 12       |
| 🔇 💽 C 🗙                                                                                                    | 🔨 🔝 http://grcserver:50000/webdynpro/dispatcher/sap.com/grc~ccappcomp/C 🏠 🔹 💽 Google                 | ٩        |
| 🔊 Most Visited 🌮 Getting                                                                                                    | ng Started 🔜 Latest Headlines                                                                        |          |
| SAP GRC Access Contro                                                                                                    | trol × 🜌 Risk Analysis and Remediation × 🖾 CCDebugger ×                                              | •        |
| Risk Analy                                                                                                    | alysis and Remediation VVelcome JZEE_ADMIN Help About Logoff  Mitigation Alert Monitor Configuration | <b>^</b> |
| <ul> <li>Risk Analysis</li> <li>Default Values</li> </ul>                                                                                                    | Import Configuration                                                                                 |          |
| Performance Tuning     Additional Options                                                                                                    | Local File: Browse.                                                                                  |          |
| Mitigating Controls     Workflow                                                                                                    | Import Configuration                                                                                 |          |
| Miscellaneous     Miscellaneous     MiC User Mappings     MiC Viser Mappings     Connectors     Logical Systems     Cross Systems     Data Extraction     Master User Source     User Mapping     Custom User Groups     Upload Objects     Rule Upload     Backend Sync     Organizational User Mapping     Custom Tabs     SAP Adapter     Data Conversion CC5.1 → CC5.3     Utilities     Export     Import     Purge Action Usage | 3                                                                                                    |          |
| javascript:void(0);                                                                                                    |                                                                                                    |          |
| 灯 Start 🗍 🚠 💻 🏉 (                                                                                                    | 🥘 🔄 🔤 GRC doc - Microsoft Word 🛛 🖳 RAR_CONFIG_GRC - Mic 🛛 🧐 Risk Analysis and Re 👘 🕼 4               | :26 PM   |

#### click Continue

Set/check default performance parameters

Set Default Values according to your requirements Set Performance values according to Note 1121978 - Recommended settings to improve performance risk analysis

| 🥹 Risk Analysis and Remediat                                                                                      | ion - Mozilla Firefox                                                                                                    | _ & ×            |
|----------------------------------------------------------------------------------------------------|----------------------------------------------------------------------------------------------------|------------------|
| <u>File Edit View History Bo</u>                                                                                  | okmarks <u>T</u> ools <u>H</u> elp                                                                                                    | ().              |
| 🔇 💽 C 🗙 🙆                                                                                                    | http://grcserver:50000/webdynpro/dispatcher/sap.com/grc~ccappcomp/C 🟠 🔹                                                                                                    | Google 🔎         |
| 🤌 Most Visited 🌵 Getting Starte                                                                                   | ed <u>N</u> Latest Headlines                                                                                                    |                  |
| SAP GRC Access Control                                                                                            | × Z Risk Analysis and Remediation × Z CCDebugger                                                                                                    | ×                |
| <ul> <li>Risk Analysis</li> <li>Default Values</li> </ul>                                                         | Risk Analysis - Default Values                                                                                                    | <u> </u>         |
| Performance Tuning     Additional Options     Mitigating Controls                                                 | Default report type for risk analysis<br>This option sets the default report type when running a risk analysis; the default value is Permission Level                                                                                                    | Permission Level |
| Workflow     Miscellaneous     MIC User Mappings     MIC Rick Mappings                                            | Default risk level for risk analysis<br>This option sets the default risk level when running a risk analysis; the default value is All                                                                                                    |                  |
| Connectors     Logical Systems     Cross Systems                                                                  | a dire Access control       A lisk Analysis       A lisk Analysis and Kenterskin Analysis       A lisk Analysis         c Analysis       Fault Values       Permission Level         reformance Tuning       Default report type for risk analysis       Permission Level         ditional Options       This option sets the default report type when running a risk analysis; the default value is Permission Level         Default risk level for risk analysis       All         User Mappings       Default user type for risk analysis; the default value is All         Risk Analysis       Default risk level for risk analysis         Default user type for risk analysis       All         User Mappings       Default user type for risk analysis; the default value is All         Risk Analysis       Default user type for risk analysis         This option sets the default user type included when running a risk analysis; the default is Dialog         a Extraction       Default rule set for risk analysis         ter User Source       This option sets the default rule set included when running a risk analysis; default value is Yes         ter User Source       This option specifies whether locked users are excluded when running a risk analysis; default value is Yes         ter User Source       This option specifies whether locked users are excluded when running a risk analysis; the default value is Yes         toblocts       Upload       This opti | Dialog           |
| Data Extraction     Master User Source     User Mapping     Custom User Groups                                    |                                                                                                    |                  |
| <ul> <li>Upload Objects</li> <li>Rule Upload</li> <li>Backend Sync</li> </ul>                                     |                                                                                                    | Yes              |
| <ul> <li>Background Job</li> <li>Organizational User Mapping</li> <li>Custom Tabs</li> <li>SAP Adapter</li> </ul> | X       X       Risk Analysis and Remediation       X       X       CCDebugger       X         Risk Analysis - Default Values       Default report type for risk analysis       Permission Level       Permission Level         Default report type for risk analysis       Permission Level       All       All         Default risk level for risk analysis       All       All         Default user type for risk analysis       All       Default user type for risk analysis       Dialog         This option sets the default user type included when running a risk analysis; the default value is All       Default user type for risk analysis       Dialog         Default rule set for risk analysis       Default rule set for risk analysis       Dialog       Dialog         This option sets the default rule set included when running a risk analysis; the default is Dialog       Ves       Yes         This option sets the default rule set included when running a risk analysis;       Yes       Yes       Yes         This option specifies whether locked users are excluded when running a risk analysis; default value is Yes       Yes       Yes         This option specifies whether expired users are excluded when running a risk analysis; the default value is Yes       Yes       Yes         This option specifies whether risks with mitigating controls are excluded when running a risk analysis; default value is Yes       Yes       Yes                      | Yes              |
| Data Conversion CC5.1 -> CC5.3     Utilities     Export                                                           | Exclude Mitigated Risks<br>This option specifies whether risks with mitigating controls are excluded when running a risk analysis; default value is                                                                                                    | Yes Ves          |
| Import                                                                                                    |                                                                                                    | ×                |
| 27 Start                                                                                                    | 🖄 GRC doc - Microsoft Word 🛛 🗐 RAR_CONFIG_GRC - Mic 🛛 🗐 Risk Analysis and Re                                                                                                    | 🛃 🕼 4:30 PM      |

Save it

Click on Performance Tuning provide all the values and click on save

| 🥹 Risk Analysis and Remediation - Mozilla Firefox                                                                                                    | _ 8 ×   |
|----------------------------------------------------------------------------------------------------|---------|
| File Edit View History Bookmarks Tools Help                                                                                                    | 13      |
| C X 🔝 http://grcserver:50000/webdynpro/dispatcher/sap.com/grc~ccappcomp/C 🏠 🔹 🕼 Google                                                                                                    | ٩       |
| 🖉 Most Visited 🌸 Getting Started 🔜 Latest Headlines                                                                                                    |         |
| 🖅 SAP GRC Access Control 🛛 🗙 🖅 Risk Analysis and Remediation 🗙 💇 CCDebugger 🔗                                                                                                    |         |
| Informer Rule Architect Mitigation Alert Monitor Configuration                                                                                                    | < > C   |
| Risk Analysis     Risk Analysis - Performance Tuning                                                                                                    |         |
| Default Values     Performance Tuning     Additional Options     This option is for limiting the number of users per batch; the default value is 1000 users                                                                                  |         |
| Mitigating Controls     Workflow     Miscellaneous     Miscellaneous     Mic User Mappings     Mic User Mappings     Mic User Mappings                                                                                                    |         |
| MIC Risk Mappings     Connectors     Number of Background Job Worker Threads     Logical Systems     This is to specify the number of server threads for background jobs; default value is 3; to turn off, set to 0                          |         |
| > Data Extraction       RFC Timeout for Web Services / Background Job Worker Threads (Minutes)       30         • Master User Source       This sets the timeout period when a connection is left idle; default value is 30 minutes       30 |         |
| Custom User Groups Upload Objects Rule Upload Backend Sync Background Job Organizational User Mapping Custom Tabs SAP Adapter Data Conversion CC5.1 -> CC5.3 Utilities Save Cancel                                                           |         |
|                                                                                                    |         |
| Done                                                                                                    |         |
| 🎢 Start 📗 🚋 🏉 🥮 🔄 🗐 GRC doc - Microsoft Word 🛛 👰 RAR_CONFIG_GRC - Mic 🛛 🥮 Risk Analysis and Re 👘 👘                                                                                                    | 4:31 PM |

Click on Miscellaneous and Provide all the input values as below

### Rashed's GRC RAR configuration

| •                                      | 0400/webdynpro/dispatcher/sap.com/grc~ccappcomp/ComplianceCalibrator?sap-wd-dtwndid=64c965d1ee 💌 💠 >                                                                                                    | Live Search         |              |
|----------------------------------------|----------------------------------------------------------------------------------------------------|---------------------|--------------|
| Risk Analysis and Rem                  | ediation                                                                                                    |                     | age 🔻 🎯 Too  |
| SAP G<br>Risk An:                      | RC Access Control<br>alysis and Remediation Welcome J2EE_ADMIN                                                                                                    | Help About Logoff   | LP NetWeaver |
| Informer Rule Architect                | Inigation Alert Monitor Configuration                                                                                                    |                     |              |
| Risk Analysis                          | Miscellaneous                                                                                                    |                     |              |
| <ul> <li>Default Values</li> </ul>     | The second state with the second state of the second state of the |                     | <b></b>      |
| <ul> <li>Performance Tuning</li> </ul> | Frequency in seconds of Background Job Daemon                                                                                                    | 60                  |              |
| <ul> <li>Additional Options</li> </ul> | This parameter specifies, in seconds, how often the background job daemon is invoked; the default value is 60                                                                                                    |                     |              |
| Mitigating Controls                    |                                                                                                    |                     |              |
| Worktiow                               | Maximum Display Lines For Print Preview                                                                                                    | 500                 |              |
| MIC User Mannings                      | This parameter specifies the maximum number of lines to be displayed in print preview mode; the default value is 50                                                                                                    | 3                   |              |
| MIC Risk Mappings                      |                                                                                                    |                     |              |
| Connectors                             | Background Job Spool File Location                                                                                                    |                     |              |
| Logical Systems                        | This parameter specifies the location where the background job spool files are stored                                                                                                    |                     |              |
| Create                                 | Alashi an File Name and Landing                                                                                                    |                     |              |
| <ul> <li>Search</li> </ul>             |                                                                                                    |                     |              |
| <ul> <li>Generate Rules</li> </ul>     | This parameter specifies the location where the action usage purged data files are stored                                                                                                    |                     |              |
| Cross Systems                          | Fashin Bink Channel an                                                                                                    | <b></b>             |              |
| Data Extraction                        | Chable Risk Change Log                                                                                                    | Yes                 | -            |
| Master User Source                     | This parameter specifies if changes to risks are logged; default value is Yes                                                                                                    |                     |              |
| User Mapping                           | Fachly Function Observation                                                                                                    |                     |              |
| Custom User Groups                     | Enable Function Change Log                                                                                                    | Yes                 |              |
| Dule Unload                            | This parameter specifies whether changes to functions are logged; the default value is Yes                                                                                                    |                     |              |
| Rule Opload<br>Backend Sync            | Defente Management Descent Marlation Count                                                                                                    |                     |              |
| Background Job                         |                                                                                                    | Permission          |              |
| Organizational User Mapping            |                                                                                                    |                     |              |
| Custom Tabs                            | Save Cancel                                                                                                    |                     |              |
| SAP Adapter                            |                                                                                                    |                     |              |
| Data Conversion CC5.1 -> CC5.1         |                                                                                                    |                     |              |
| Utilities                              |                                                                                                    |                     |              |
| Export                                 |                                                                                                    |                     |              |
|                                        | Trusted sites                                                                                                    | Protected Mode: Off | 100%         |

#### Rashed's GRC RAR configuration

| 🖗 🧟 Risk Analysis and Rei                                      | nediation 🏠 🔹 🗟 🗸 🎰 🖷 🔂                                                                                                    | Page 🔻 🎯 Too |
|----------------------------------------------------------------|----------------------------------------------------------------------------------------------------|--------------|
| nformer Rule Architect                                         | Mitigation Alert Monitor Configuration                                                                                                    |              |
| Risk Analysis                                                  | Miscellaneous                                                                                                    |              |
| <ul> <li>Default Values</li> <li>Performance Tuning</li> </ul> | This parameter specifies whether changes to functions are logged; the default value is Yes                                                                    |              |
| Additional Options Mitigating Controls                         | Default Management Report Violation Count Permission                                                                                                    | •            |
| Workflow                                                       | This parameter specifies whether violations are reported in the management report at risk or at permission level; default value is Permission                 |              |
| MIC User Mappings<br>MIC Risk Mappings                         | Default Logger Parameter         SAP Logger           This parameter sets the default value of the logger, the default value is SAP Logger         SAP Logger | •            |
| Logical Systems  Create                                        | SAP Application Server Location Enter SAP application server location here                                                                                    |              |
| Searcn     Generate Rules     Cross Systems                    | FTP Site Location                                                                                                    |              |
| Data Extraction                                                |                                                                                                    |              |
| Master User Source<br>User Mapping<br>Custom User Groups       | FTP Site User Name Enter FTP site User Name here                                                                                                    |              |
| Upload Objects<br>Rule Upload<br>Backend Sync                  | FTP Site Password Enter FTP site password here                                                                                                    |              |
| Background Job<br>Organizational User Mapping                  |                                                                                                    | - •          |
| Custom Tabs<br>SAP Adapter                                     | Save Cancel                                                                                                    |              |
| Data Conversion CC5.1 -> CC5<br>Utilities                      | 3                                                                                                    |              |
| Export                                                         |                                                                                                    |              |
| Purge Action Usage                                             |                                                                                                    |              |

# Check if a user master source is defined in RAR.

goto the path

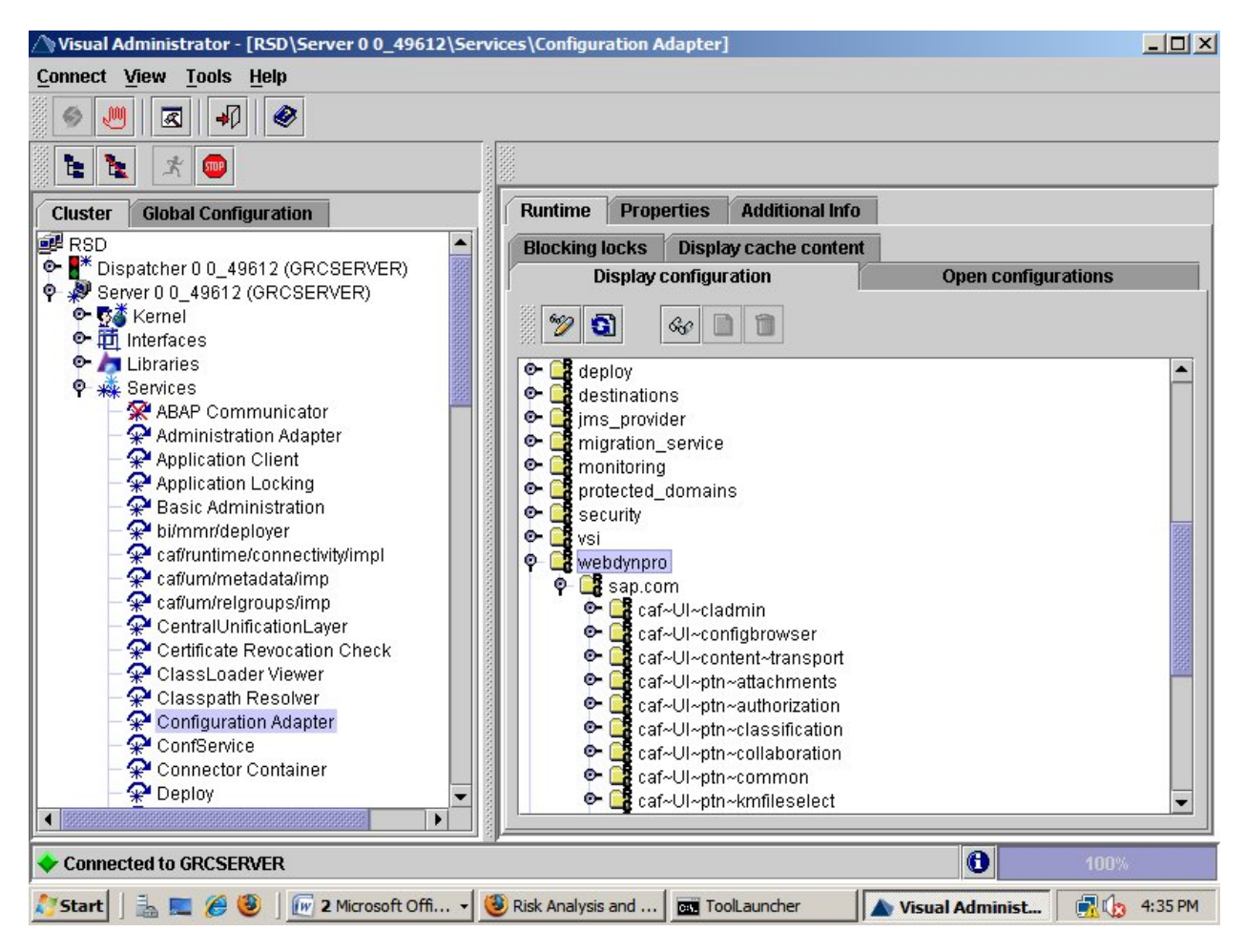

select tc~wd~dispwda->Propertysheet default under SAP.COM

goto Edit mode. double click on propertysheet default.

#### Rashed's GRC RAR configuration

| Nisual Administrator - [RSD\Server 0 0_49612\Se                        | rvices\Configuration Adapt | Change prope     | erty entry             | <u>ک</u> |      |
|------------------------------------------------------------------------|----------------------------|------------------|------------------------|----------|------|
| Connect View Tools Help                                                |                            |                  |                        |          |      |
|                                                                        |                            | Description:     |                        | -        |      |
| <b>t</b>                                                               |                            | Name:            | IGSUrl                 |          |      |
| Cluster Global Configuration                                           | Runtime Propertie:         | Datatwne:        | iava lang String       |          |      |
| RSD 🔺                                                                  | Blocking locks Dis         | Datatypoi        | L                      |          |      |
| P I* Dispatcher 0 0_49612 (GRCSERVER)     Server 0 0_49612 (GRCSERVER) | Display confi              | Default:         | _                      | •        |      |
| Change Configuration                                                   | 🗵 🥎 🛐 🥖                    |                  | http://groconvor.40080 |          |      |
| nama e valua custam                                                    |                            | Custom:          | Intp.//gruber/er.40000 | -        |      |
| ArrescibilityCheck false                                               | 🔹 🕒 💽 🖬 🖉                  |                  |                        |          |      |
| Activatel IRI Para true                                                | 💽 💽 💽 💽                    |                  |                        |          |      |
| Allow IserPerson true                                                  | 🕒 📭 📑 caf~Ul~:             | Restore          | Apply c                | Cancol   |      |
| DefaultExpirationT 3600                                                | 🕒 📭 📑 caf~Ul~:             | Trestore         | мрріу с                | Cancer   |      |
| DefaultServerSes 2                                                     | 🕒 🕒 🚅 caf~Ul~l==           | aganono          |                        |          |      |
| DevelopmentMode true                                                   | 🐃 📄 🗣 📑 tc~archtect        | h~browser~viev   | ver~locator            |          |      |
| DunlicateNameCh true                                                   | 🗣 📑 tc~wd~dist             | pwda             |                        |          |      |
|                                                                        | 🗌 🗌 🔤 🔀 Propert            | tysheet HtmlCli  | ent_includes           |          |      |
| ValidateByRenderi true                                                 | - 🔝 Propert                | tysheet NokiaS8  | 80Client_includes      |          |      |
| ZinResnonse false                                                      | - 😹 Propert                | tysheet clients  |                        |          |      |
| san act adobe CA default                                               | - 😹 Propert                | tysheet default  |                        |          |      |
| san adobe zciRea 1000                                                  | - 😹 Propert                | tysheet joo      |                        |          |      |
| san defaultConne 30                                                    | - 😹 Propert                | tysheet languag  | es                     |          | 058  |
| san defaultMavNu 10                                                    | - 🔝 Propert                | tysheet logging  |                        |          |      |
| san defaultMavPo                                                       | - 🔀 Propert                | tysheet reposito | iry                    |          |      |
|                                                                        | 📕 🚽 🔤 🔤 🔤 🔤                | tysheet urversio | n                      |          |      |
|                                                                        | 🖭 🔍 💽 🕞 📭                  | nples~testsuite  | ~uuie                  |          |      |
| UK Cancel                                                              | 🗢 📑 tc~wd~tool             | ls               |                        |          | 1    |
|                                                                        | 💁 🕞 webservices            |                  |                        |          | •    |
| Connected to GRCSERVER                                                 |                            |                  | 6                      | 100%     |      |
|                                                                        |                            |                  |                        |          |      |
| 灯 Start 📗 🚠 💻 🏉 🥹 🗍 🚾 2 Microsoft Offi 🗸                               | 😻 Risk Analysis and 🔤 To   | olLauncher       | 🛛 🛦 Visual Administ    | 4:38     | B PM |

click on Apply Custom->OK

Now go back to RAR page->Master user record->select the serever->Save

| 🕲 Risk Analysis and Remediation                                    | ı - Mozilla Firefox                                                                | - 8 ×   |
|--------------------------------------------------------------------|------------------------------------------------------------------------------------|---------|
| File Edit View History Bookm                                       | narks <u>T</u> ools <u>H</u> elp                                                   | 13      |
| 🔇 💽 C 🗙 🏠                                                          | The http://grcserver:50000/webdynpro/dispatcher/sap.com/grc~ccappcomp/C C + Google | ٩       |
| 🔊 Most Visited 🌮 Getting Started                                   | <u>N</u> Latest Headlines                                                          |         |
| SAP GRC Access Control                                             | × 🖾 Risk Analysis and Remediation ×                                                | •       |
| Informer_ 2 Rule Architect_ 2                                      | Mitigation _ / Alert Monitor _ / Configuration                                     | <b></b> |
|                                                                    | Define Master User Source                                                          |         |
| Default Values                                                     |                                                                                    |         |
| <ul> <li>Performance Tuning</li> <li>Additional Options</li> </ul> | Select System grcserver                                                            |         |
| Mitigating Controls     Workflow                                   | Save                                                                               |         |
| <ul> <li>Miscellaneous</li> </ul>                                  |                                                                                    |         |
| MIC User Mappings                                                  |                                                                                    |         |
| MIC Risk Mappings                                                  |                                                                                    |         |
| Connectors                                                         |                                                                                    |         |
| Logical Systems                                                    |                                                                                    |         |
| Cross Systems                                                      |                                                                                    |         |
| Data Extraction                                                    |                                                                                    |         |
| Master User Source                                                 |                                                                                    |         |
| Over mapping     Countern User Croups                              |                                                                                    |         |
| Upland Objects                                                     |                                                                                    |         |
| Rule Unload                                                        |                                                                                    |         |
| Backend Sync                                                       |                                                                                    |         |
| Background Job                                                     |                                                                                    | -       |
|                                                                    |                                                                                    | Ŀ       |
| Done                                                               |                                                                                    |         |
| 🍂 Start 🛛 🚠 💻 🏉 🥹 🖉                                                | ] GRC doc - Microsoft Word 🛛 🗐 RAR_CONFIG_GRC - Mic 🛛 🥮 Risk Analysis and Re 👘 🕼 4 | :42 PM  |

Now go to ABAP Stack. Using the transaction SE38 run below two programs

/VIRSA/ZCC\_DOWNLOAD\_DESC

| ☞ <u>P</u> rogram <u>E</u> dit <u>G</u> oto Utilities(M) Environment System <u>H</u> elp          |
|---------------------------------------------------------------------------------------------------|
| V - V - V - V - V - V - V - V - V - V -                                                           |
| ABAP Editor: Initial Screen                                                                       |
| 🖆 👖 😳 🚓 🛅 🛱 🕼 🖗 Debugging 🗇 With Variant 😤 Variants                                               |
| Program /VIRSA/ZCC_DOWNLOAD_DESC Create                                                           |
| Subobjects     Source Code                                                                        |
| O Variants                                                                                        |
| O Attributes                                                                                      |
| O Text elements                                                                                   |
| 🗞 Display Change                                                                                  |
|                                                                                                   |
|                                                                                                   |
|                                                                                                   |
| Compiling CL_WB_PGEDITOR====================================                                      |
| 🎝 Start 🛛 🚠 📰 🏈 🥮 🔤 GRC doc 🛛 🖭 RAR_CONF 🛛 🥮 Risk Analysi 🕼 SAP Logon 🕅 🛱 ABAP Edit 🕅 👘 🚯 4:45 PM |

| 2                              |                     |                                                                                                    | ጵን ውስ ቆን ይ          | 510   |  |
|--------------------------------|---------------------|----------------------------------------------------------------------------------------------------|---------------------|-------|--|
|                                |                     |                                                                                                    |                     |       |  |
| Texts Download fo              | r CC.               |                                                                                                    |                     |       |  |
| Ð                              |                     |                                                                                                    |                     |       |  |
| *                              |                     |                                                                                                    |                     |       |  |
| Selection Parameters           |                     |                                                                                                    |                     |       |  |
| Language                       | EN                  | to                                                                                                    |                     |       |  |
| <ul> <li>Local File</li> </ul> | :\Users\rs          | dadm.GRCSERVER\Desk                                                                                             | top\New Folder\123. | bxt 🗇 |  |
| Application Server File        |                     |                                                                                                    |                     |       |  |
|                                |                     |                                                                                                    |                     |       |  |
| ist of Auth Objects to be Ind  | uded For Text Extra | ction                                                                                                    |                     |       |  |
| Auth Objects                   |                     |                                                                                                    |                     |       |  |
| Auth Tcodes                    |                     |                                                                                                    |                     |       |  |
| ✓ Auth Fields                  |                     |                                                                                                    |                     |       |  |
| ✓ Auth Field Values            |                     |                                                                                                    |                     |       |  |
| ✓ Org Level Variables          |                     |                                                                                                    |                     |       |  |
|                                |                     |                                                                                                    |                     |       |  |
|                                |                     |                                                                                                    |                     |       |  |
|                                |                     |                                                                                                    |                     |       |  |
|                                |                     |                                                                                                    |                     |       |  |
|                                |                     |                                                                                                    |                     |       |  |
|                                |                     |                                                                                                    |                     |       |  |
| •                              |                     | #                                                                                                    |                     |       |  |
|                                |                     | the second second second second second second second second second second second second second second second se |                     |       |  |

Create a text file in any location and browse the path in the local file field and execute it.

| to to              | ₽     |  |
|--------------------|-------|--|
| :\New Folder\1.txt | <br>1 |  |
|                    |       |  |
|                    |       |  |
|                    |       |  |
|                    |       |  |

Open the TXT file and save it in UTF-8 format.

#### Rashed's GRC RAR configuration

| 👔 New Folder                                                                               | <u>_ 8 ×</u>          |
|--------------------------------------------------------------------------------------------|-----------------------|
| C                                                                                          |                       |
| File Edit Format View Help                                                                 |                       |
| Save As                                                                                    |                       |
| Fa                                                                                         | 2                     |
| File name: 1                                                                               | -                     |
| Save as type: Text Documents (*.bxt)                                                       |                       |
|                                                                                            |                       |
| Browse Folders Encoding: ANSI Save Cancel                                                  |                       |
| Fc ACI /BEVI/910 Unicode Tes Item Categories                                               |                       |
| ACT /BEV1/910 Unicode big endian lge Empties Groups<br>ACT /BEV1/910 UTE-3 de les Formulas |                       |
| ACT /BEV1/91000105 EN Empties material                                                     |                       |
| ACT /BEV1/91000106 EN Empires opdate sequence                                              |                       |
| ACT /BEV1/91000116 EN IMG                                                                  |                       |
| ACT /BEV1/91000117 EN IMG                                                                  |                       |
| ACT /BEVJ/91000118 EN IMG                                                                  |                       |
| ACI /BEVI/91000120 EN IMG                                                                  |                       |
| ACT /BEVI/91000122 EN IMG                                                                  |                       |
| ACT /BEV1/91000123 EN IMG                                                                  |                       |
|                                                                                            |                       |
| PSDDATA3                                                                                   | 2                     |
|                                                                                            |                       |
|                                                                                            |                       |
|                                                                                            |                       |
|                                                                                            |                       |
| usr 👘                                                                                      |                       |
| Cocal Disk (E:)                                                                            |                       |
| a DVD RW Drive (F                                                                          |                       |
| Vetwork                                                                                    |                       |
| 🍂 Start 📗 🚋 🏉 🥘 📗 🖅 2 Microso 🔻 🥹 Risk Analysi 📝 3 SAP Log 🗸 🕌 2 Window 🗸 🏢 1 -            | Notepad 😥 🛃 🌆 4:56 PM |

Now perfrom the above steps for other program /VIRSA/ZCC\_DOWNLOAD\_SAPOBJ.

goto GRC RAR config Portal

| 🥹 Risk Analysis and Remediation                                                                                                    | ı - Mozilla Firefox                                                               | _ 8 ×    |
|----------------------------------------------------------------------------------------------------|-----------------------------------------------------------------------------------|----------|
| <u>File Edit View History B</u> ookm                                                                                                | iarks <u>T</u> ools <u>H</u> elp                                                  | 13       |
| 🔇 💽 C 🗙 🏠                                                                                                    | mtp://grcserver:50000/webdynpro/dispatcher/sap.com/grc~ccappcomp/C 🟠 🔹 💽 🕻 Google | ٩        |
| 🔎 Most Visited 🌘 Getting Started                                                                                                    | 🐱 Latest Headlines                                                                |          |
| SAP GRC Access Control                                                                                                    | × 🖾 Risk Analysis and Remediation ×                                               | •        |
| Informer_ 2 Rule Architect_ 2                                                                                                    | Mitigation _ / Alert Monitor _ / Configuration                                    | <b>_</b> |
| <ul><li>Risk Analysis</li><li>Default Values</li></ul>                                                                              | Text Objects Upload                                                               |          |
| <ul> <li>Performance Tuning</li> <li>Additional Options</li> </ul>                                                                  | System: * grcserver                                                               |          |
| Mitigating Controls                                                                                                    | Local File: D:\New Folder\1.bt Browse                                             |          |
| <ul> <li>Workflow</li> <li>Miscellaneous</li> <li>MIC User Mappings</li> <li>MIC Risk Mappings</li> </ul>                           | Server File: D:\New Folder\1.CTL Foreground Background Cancel                     |          |
| <ul> <li>Connectors</li> <li>Logical Systems</li> <li>Cross Systems</li> <li>Data Extraction</li> <li>Master User Source</li> </ul> |                                                                                   |          |
| <ul> <li>User Mapping</li> <li>Custom User Groups</li> <li>Upload Objects</li> </ul>                                                |                                                                                   |          |
| Text Objects     Permissions                                                                                                    |                                                                                   |          |
| Rule Upload                                                                                                    |                                                                                   | ►<br>►   |
| javascript:void(0);                                                                                                    |                                                                                   |          |
| 🏄 Start 🛛 🚠 💻 🏉 🥹 🖉                                                                                                    | ] RAR_CONF 🔄 GRC doc 🛛 🗭 SAP Logon 🛛 🧐 Risk Analy 🥻 New Folder 🛛 🧖 🚓              | 5:21 PM  |

### click on Foreground

Now go for Permissions and upload object

| 🕴 Risk Analysis and Remedia                                              | tion - Mozilla Firefox                                                                    | _ 8 ×    |
|--------------------------------------------------------------------------|-------------------------------------------------------------------------------------------|----------|
| <u>File Edit View History Bo</u>                                         | okmarks <u>T</u> ools <u>H</u> elp                                                        | 0        |
| 🕙 🖓 🖓 😵                                                                  | http://grcserver:50000/webdynpro/dispatcher/sap.com/grc~ccappcomp/C 🏠 🔹 💽 • Google        | ٩        |
| 🖻 Most Visited 🌘 Getting Start                                           | ed <u> </u>                                                                               |          |
| SAP GRC Access Control                                                   | × 🖾 Risk Analysis and Remediation ×                                                       | •        |
|                                                                          | Auth Objects Upload                                                                       | <b>_</b> |
| Default Values     Performance Tuning     Additional Options             | System: groserver                                                                         |          |
| Mitigating Controls     Workflow     Miscellaneous     MIC User Mannings | Local File:     D:\New Folder\2.txt     Browse       Server File:     D:\New Folder\2.CTL |          |
| MIC Risk Mappings     Connectors     Logical Systems                     | Foreground Background Cancel                                                              |          |
| Cross Systems Data Extraction Master User Source                         |                                                                                           |          |
| User Mapping     Custom User Groups     Uklaad Objects                   |                                                                                           |          |
| Text Objects                                                             |                                                                                           |          |
| Permissions     Rule Upload     Backend Sync                             |                                                                                           |          |
| <ul> <li>Background Job</li> <li>Organizational User Mapping</li> </ul>  |                                                                                           |          |
| Custom Tabs     SAP Adapter     Data Conversion CC5 1 -> CC5 3           |                                                                                           |          |
| ▶ Utilities                                                              |                                                                                           |          |
| javascript:void(0);                                                      |                                                                                           |          |
| 🎊 Start 🛛 🚠 📰 🏉 🥹 🗍                                                      | 🖷 RAR_CONFIG_G 🔤 GRC doc - Micros 🗭 SAP Logon 720 🛛 🕲 Risk Analysis a 🎼 👘                 | 5:22 PM  |

Now go to Rule Upload-> Select the Business Process->upload ALL\_Business\_Processes file

| 🥹 Risk Analysis and Remedia                                                                                                    | tion - Mozilla Firefox                                                           | _ 8 ×     |
|----------------------------------------------------------------------------------------------------|----------------------------------------------------------------------------------|-----------|
| <u>File Edit View History Bo</u>                                                                                                    | okmarks <u>T</u> ools <u>H</u> elp                                               | 12        |
| 🕙 💽 C 🗙 🙆                                                                                                    | http://grcserver:50000/webdynpro/dispatcher/sap.com/grc~ccappcomp/C 🏠 🔹 💽 Google | ٩         |
| 🔺 Most Visited 🌮 Getting Start                                                                                                    | ed 🔜 Latest Headlines                                                            |           |
| SAP GRC Access Control                                                                                                    | × 🖾 Risk Analysis and Remediation ×                                              | -         |
| Rule Architect Mitigation                                                                                                    | Alert Monitor Configuration                                                      | < > C     |
| ▼ Risk Analysis                                                                                                    | Business Process                                                                 |           |
| Default Values     Performance Tuning     Additional Options                                                                                                    | File Location: D:\grc\khan_grc5.3\grc                                            |           |
| Mitigating Controls     Workflow     Miscellaneous     MIC User Mappings     MIC Risk Mappings     Connectors     Logical Systems     Cross Systems     Data Extraction     Master User Source     User Mapping     Custom User Groups     Upload Objects     Rule Upload | Upload                                                                           |           |
| Business Process     Function     Function Authorization     Rule Set     Risk     Generate Rules     Backend Svnc                                                                                                    |                                                                                  |           |
| javascript:void(0);                                                                                                    |                                                                                  |           |
| 🎝 Start 🗍 🚠 💻 🏉 🥹 🗍                                                                                                    | 🔄 RAR_CONFIG_GR 🔄 GRC doc - Micros 🦉 Risk Analysis a 🏂 5.3_download_files 🛛 📆 🕻  | 3 5:27 PM |

Click on Upload.

click on Function->browse for ALL\_Function\_BP and ALL\_Functions files and upload

| 🥴 Risk Analysi                                           | is and Remedia               | ation - Mozilla Fir    | efox                        |                            |                    | _ 8 ×    |
|----------------------------------------------------------|------------------------------|------------------------|-----------------------------|----------------------------|--------------------|----------|
| <u>File Edit Vie</u>                                     | ew Hi <u>s</u> tory <u>B</u> | ookmarks <u>T</u> ools | Help                        |                            |                    | ().      |
|                                                          | C × t                        | 1 2 http://            | /grcserver:50000/webdynpro/ | dispatcher/sap.com/grc~cca | opcomp/C 🏠 🔹 💽 🛛   | Google 🔎 |
| A Most Visited                                           | P Getting Star               | rted 🔜 Latest He       | adlines                     |                            |                    |          |
| SAP GRC A                                                | ccess Control                | ×                      | 🖅 Risk Analysis and Ren     | nediation ×                |                    | •        |
| Informer M                                               | tule Architect<br>litigation | Alert Monito           | or Configuration            |                            |                    |          |
| ▼ Risk Analysis                                          |                              | Function               |                             |                            |                    |          |
| Default Valu     Performance     Additional Op           | es<br>e Tuning<br>ptions     | Function:              | D:\grc\khan_grc5.3\g        | rc Browse                  |                    |          |
| Mitigating Cont     Workflow                             | trols                        | Function BP:           | D:\grc\khan_grc5.3\g        | rc Browse.                 |                    |          |
| <ul> <li>Miscellaneous</li> <li>MIC User Map</li> </ul>  | pings                        | Upload                 |                             |                            |                    |          |
| <ul> <li>MIC Risk Map</li> <li>Connectors</li> </ul>     | pings                        |                        |                             |                            |                    |          |
| Logical System                                           | ms                           |                        |                             |                            |                    |          |
| <ul> <li>Cross System</li> <li>Data Extractio</li> </ul> | ns<br>In                     |                        |                             |                            |                    |          |
| Master User S                                            | lource                       |                        |                             |                            |                    |          |
| User Mapping                                             | Course                       |                        |                             |                            |                    |          |
| Upload Object:                                           | Groups                       |                        |                             |                            |                    |          |
| ✓ Rule Upload                                            |                              |                        |                             |                            |                    |          |
| Business Pro                                             | ocess                        |                        |                             |                            |                    |          |
| Function                                                 |                              |                        |                             |                            |                    |          |
| Rule Set                                                 | thorization                  |                        |                             |                            |                    |          |
| <ul> <li>Risk</li> </ul>                                 |                              |                        |                             |                            |                    |          |
| Generate Ru                                              | lles                         |                        |                             |                            |                    |          |
| Backend Sync                                             | •                            |                        |                             |                            |                    |          |
| Done                                                     |                              |                        |                             |                            |                    |          |
| Start 3                                                  |                              |                        |                             | Dick Anaberica             | 5 3 download files | 5-29 PM  |
| - start                                                  |                              |                        |                             |                            |                    |          |

click function Authorization-> browse for R3\_function\_action and R3\_function\_permission files and Upload them.

| 🕲 Risk Analysis and Remediation                     | ı - Mozilla Firefox              |                                                   | _ & ×                     |
|-----------------------------------------------------|----------------------------------|---------------------------------------------------|---------------------------|
| File Edit View History Bookm                        | iarks <u>T</u> ools <u>H</u> elp |                                                   | ()                        |
| 🕙 - C 🗙 🏠                                           | mttp://grcserver:50000/          | /webdynpro/dispatcher/sap.com/grc~ccappcomp/C 🏠 🔹 | G. Google                 |
| 🙇 Most Visited 🌘 Getting Started                    | 🔜 Latest Headlines               |                                                   |                           |
| SAP GRC Access Control                              | × Z Risk Analy                   | sis and Remediation ×                             | •                         |
| Performance Tuning     Additional Options           | System: *                        | grcserver                                         | <b>_</b>                  |
| Mitigating Controls                                 | Function Action:                 | D:\grc\khan_grc5.3\grc(Browse                     |                           |
| <ul> <li>Workflow</li> <li>Miscellaneous</li> </ul> | Function Permission:             | D:\grc\khan_grc5.3\grc(Browse_                    |                           |
| MIC User Mappings                                   | Upload                           |                                                   |                           |
| MIC Risk Mappings                                   |                                  |                                                   |                           |
| ▶ Connectors                                        |                                  |                                                   |                           |
| Logical Systems                                     |                                  |                                                   |                           |
| Cross Systems                                       |                                  |                                                   |                           |
| Data Extraction                                     |                                  |                                                   |                           |
| Master User Source                                  |                                  |                                                   |                           |
| Oser Mapping                                        |                                  |                                                   |                           |
| Custom Oser Groups                                  |                                  |                                                   |                           |
| The Pule Upload                                     |                                  |                                                   |                           |
| - Rusiness Process                                  |                                  |                                                   |                           |
| - Eusetion                                          |                                  |                                                   |                           |
| - Function Authorization                            |                                  |                                                   |                           |
| - Pule Set                                          |                                  |                                                   |                           |
| - Rule Sel                                          |                                  |                                                   |                           |
| • Risk                                              |                                  |                                                   |                           |
| •                                                   |                                  |                                                   | Þ                         |
| javascript:void(0);                                 |                                  |                                                   |                           |
| 鸄 Start 🛛 🚠 💻 🏉 🥹 🖉                                 | RAR_CONFIG_GR                    | C doc - Micros 🛛 😻 Risk Analysis a 🥻 5.3_dow      | nload_files 🛛 🛃 🕼 5:31 PM |

click on Rule set-> Browse for ALL\_Ruleset file and Upload it.

| 🥴 Risk Analysis and Remedia                                                                                                    | tion - Mozilla Firefox                                                                                     | _ 8 ×     |
|----------------------------------------------------------------------------------------------------|----------------------------------------------------------------------------------------------------|-----------|
| File Edit View History Bo                                                                                                    | ookmarks <u>T</u> ools <u>H</u> elp                                                                        |           |
| 🕙 🖓 C 🗙 🙆                                                                                                    | http://grcserver:50000/webdynpro/dispatcher/sap.com/grc~ccappcomp/C 🏠 🔹 💽 Google                           | ٩         |
| 🔊 Most Visited 🌔 Getting Start                                                                                                    | ted 🔜 Latest Headlines                                                                                     |           |
| SAP GRC Access Control                                                                                                    | × Z Risk Analysis and Remediation ×                                                                        | •         |
| SAP GRO<br>Risk Analysi                                                                                                    | CAccess Control is and Remediation Welcome J2EE_ADMIN Help About Logoff gation Alert Monitor Configuration | RetWoarer |
|                                                                                                    | Rule Set                                                                                                   |           |
| Default Values     Performance Tuning     Additional Options     Mitigating Controls     Workflow                                                                          | File Location: D:\grc\khan_grc5.3\grc Browse_1                                                             |           |
| Miscellaneous     MIC User Mappings     MIC Risk Mappings     Connectors     Logical Systems     Cross Systems     Data Extraction     Master User Source     User Mapping |                                                                                                    |           |
| Custom Objects     Vuload Objects     Rule Upload     Business Process     Function     Function     Rule Set     Risk                                                     |                                                                                                    |           |
| javascript:void(0);                                                                                                    |                                                                                                    |           |
| 🍂 Start 🛛 🏭 📰 🏈 🧐                                                                                                    | 🖻 RAR_CONFIG_GR 🔤 GRC doc - Micros 😻 Risk Analysis a 💅 5.3_download_files 🗍 📆 🕼                            | 3 5:32 PM |

click on Risk-> browse for R3\_Risk\_Ruleset, R3\_risks, R3\_risks\_desc files and upload them.

| 🥴 Risk Analysis and Remedia                                                                                                    | tion - Mozilla Firefox                                                                                                    | _ 8 ×     |
|----------------------------------------------------------------------------------------------------|----------------------------------------------------------------------------------------------------|-----------|
| <u>File Edit View History Bo</u>                                                                                                    | iokmarks <u>T</u> ools <u>H</u> elp                                                                                                    | 12        |
| 🕙 💽 C 🗙 🙆                                                                                                    | http://grcserver:50000/webdynpro/dispatcher/sap.com/grc~ccappcomp/C 🏠 🔹 Google                                                                                           | ٩         |
| 🔄 Most Visited 🌘 Getting Start                                                                                                    | ed <u>م</u> Latest Headlines                                                                                                    |           |
| 2 SAP GRC Access Control                                                                                                    | × 🖾 Risk Analysis and Remediation ×                                                                                                    | •         |
| Informer Rule Architect Mitig                                                                                                    | ation Alert Monitor Configuration                                                                                                    | 4 > C 🔺   |
| ▼ Risk Analysis                                                                                                    | Risk                                                                                                    |           |
| Default Values     Performance Tuning     Additional Options                                                                                            | Risk: D:\grc\khan_grc5.3\grc Browse.                                                                                                    |           |
| Mitigating Controls     Workflow     Miscellaneous     MIC User Mappings     MIC Risk Mappings                                                          | Risk Description:     D:\grc\khan_grc5.3\grc     Browse       Rule Set Mapping:     D:\grc\khan_grc5.3\grc     Browse       Upload     D:\grc\khan_grc5.3\grc     Browse |           |
| Connectors Logical Systems Cross Systems Data Extraction Master User Source User Mapping Custom User Groups Upload Objects Rule Upload Business Process |                                                                                                    |           |
| Function     Function Authorization     Rule Set                                                                                                    |                                                                                                    |           |
| RISK     Generate Rules     Backend Sync                                                                                                    |                                                                                                    |           |
| javascript:void(0);                                                                                                    |                                                                                                    |           |
| 🍂 Start 🗍 🚠 📰 🏈 🥹 🗍                                                                                                    | 🖼 RAR_CONFIG_GR 🖭 GRC doc - Micros 😻 Risk Analysis a 🁔 5.3_download_files                                                                                                | 3 5:34 PM |

Click on Generate Rules->foreground.

| 🥴 Risk Analysis and Remedia                                                                   | tion - Mozilla Firefox                                           |                                                                   | _ 8 ×         |  |
|-----------------------------------------------------------------------------------------------|------------------------------------------------------------------|-------------------------------------------------------------------|---------------|--|
| File Edit View History Bookmarks Tools Help                                                   |                                                                  |                                                                   |               |  |
| 🔇 💽 C 🗙 🙆                                                                                     | http://grcserver:50000/webdynpro/dispatcher/s                    | ap.com/grc~ccappcomp/C 🏠 🔹 🔀                                      | Google        |  |
| 🛃 Most Visited 🌘 Getting Start                                                                | ed <u>N</u> Latest Headlines                                     |                                                                   |               |  |
| SAP GRC Access Control                                                                        | × Z Risk Analysis and Remediation                                | ×                                                                 | •             |  |
| Workflow     Miscellaneous                                                                    | B015: Archiving & Client Administration                          | BS01 - Archiving &<br>BS05 - Client Administration                | Medium Enable |  |
| MIC User Mappings     MIC Risk Mappings     Connectors                                        | B018: Archiving & Transport Administration                       | BS01 - Archiving &<br>BS12 - Transport Administration             | Medium Enable |  |
| Logical Systems     Cross Systems     Data Extraction                                         | B017: Create Transport & Perform Transport                       | BS07 - Create Transport &<br>BS09 - Perform Transport             | High Enable   |  |
| Master User Source     User Mapping     Custom User Groups                                    | B018: Maintain Number Ranges & System Administration             | BS08 - Maintain Number Ranges &<br>BS11 - System Administration   | High Enable   |  |
| Upload Objects     Rule Upload     Business Process                                           | B019: Maintaining roles or profiles and assigning roles to users | BS13 - Maintain User Master &<br>BS14 - Maintain Profiles / Roles | High Enable   |  |
| Function     Eulerican Authorization                                                          | BSAC: Basis Archiving Actions                                    | BS15 - Basis Archiving Actions                                    | High Enable   |  |
| Rule Set                                                                                      | BSCF: Basis Configuration Actions                                | BS16 - Basis Configuration Actions                                | High Enable   |  |
| Risk     Generate Rules                                                                       | BSCT: Basis Critical Actions                                     | BS17 - Basis Critical Actions                                     | High Enable   |  |
| Backend Sync     Backeround Job                                                               | BSPF: Basis Performance Actions                                  | BS18 - Basis Performance Monitoring                               | High Enable   |  |
| Organizational User Mapping     Custom Tabs                                                   | BSSC: Basis Security Actions                                     | BS19 - Basis Security Actions                                     | High Enable   |  |
| <ul> <li>SAP Adapter</li> <li>Data Conversion CC5.1 -&gt; CC5.3</li> <li>Utilities</li> </ul> | Foreground Background                                            |                                                                   | -             |  |
| <u>۱</u>                                                                                      |                                                                  |                                                                   |               |  |
| javascript:void(0);                                                                           |                                                                  |                                                                   |               |  |
| 灯 Start 🛛 🚠 💻 🏉 🥹 🗍                                                                           | RAR_CONFIG_GRC - Mic GRC doc - Microsoft V                       | Vord  🕹 Risk Analysis and Re                                      | 🔂 🕼 5:35 PM   |  |

One final step of configuring Compliance Calibrator is making "Global" rule set as Default rule set for risk analysis.

Click the Configuration Tab on top. From left navigation menu, Click Risk Analysis.

Click Default Values.

The following screen will be displayed.

| 🖗 🧟 Risk Analysis and Re                                  | emediation                                                                                                    | 🛯 🔹 🖶 🔹 🔂 Page - | - 🔘 Too |
|-----------------------------------------------------------|----------------------------------------------------------------------------------------------------|------------------|---------|
| SAP<br>Risk A                                             | GRC Access Control<br>nalysis and Remediation Welcome J2EE_ADMIN Help A                                                      | vbout Logoff     |         |
| Risk Analysis                                             | Risk Analysis - Default Values                                                                                               |                  |         |
| <ul> <li>Default Values</li> </ul>                        | Rick Analysis - Dolaak Valabo                                                                                                |                  |         |
| Performance Tuning                                        | Default report type for risk analysis                                                                                        | Permission Level |         |
| Additional Options                                        | This option sets the default report type when running a risk analysis; the default value is Permission Level                 |                  |         |
| Workflow                                                  | Default risk level for risk analysis                                                                                         | All              | -       |
| Miscellaneous<br>MIC User Mappings                        | This option sets the default risk level when running a risk analysis; the default value is All                               |                  |         |
| MIC Risk Mappings                                         | Default user type for risk analysis                                                                                          | Dialog           |         |
| Connectors<br>Logical Systems                             | This option sets the default user type included when running a risk analysis; the default is Dialog                          | Junity -         |         |
| Cross Systems                                             | Default rule set for risk analysis                                                                                           | Global           |         |
| Data Extraction<br>Master User Source                     | This option sets the default rule set included when running a risk analysis                                                  | L                |         |
| User Mapping<br>Custom User Groups                        | Exclude Locked Users                                                                                                    | Yes              | -       |
| Upload Objects<br>Rule Upload                             | This option specifies whether locked users are excluded when running a risk analysis; default value is Yes                   |                  |         |
| Business Process                                          | Exclude Expired Users                                                                                                    | Yes              | -       |
| <ul><li>Function</li><li>Function Authorization</li></ul> | This option specifies whether expired users are excluded when running a risk analysis; the default value is Yes              |                  |         |
| Rule Set                                                  | Exclude Mitigated Risks                                                                                                    | Yes              |         |
| - Risk                                                    | This option specifies whether risks with mitigating controls are excluded when running a risk analysis: default value is Yes | 10000            |         |
| Generate Rules                                            |                                                                                                    |                  |         |
| Backend Sync                                              |                                                                                                    |                  |         |
| Background Job                                            |                                                                                                    |                  |         |
| Organizational User Mapping                               |                                                                                                    |                  |         |
| Custom Tabs                                               |                                                                                                    |                  |         |
| SAP Adapter                                               |                                                                                                    |                  |         |

Change the Default Rule Set to GLOBAL Click Save.

Run Background jobs for USER/PROFILE/ROLE Synchronization, batch risk analysis and Management report.

==>USER/PROFILE/ROLE Synchronization

| 🥹 Risk Analysis and Remedi                                            | iation - Mozilla Firefox                         |                                       |                           | _ 8 ×     |
|-----------------------------------------------------------------------|--------------------------------------------------|---------------------------------------|---------------------------|-----------|
| <u>File E</u> dit <u>View</u> History (                               | <u>Bookmarks Tools H</u> elp                     |                                       |                           | 10        |
| 🚱 💽 - C 🗙                                                             | http://grcserver:50000/webdy                     | mpro/dispatcher/sap.com/grc~ccap      | ocomp/C ☆ ・ Google        | ٩         |
| 🖻 Most Visited 🌮 Getting Sta                                          | arted 🔜 Latest Headlines                         |                                       |                           |           |
| SAP GRC Access Control                                                | 🗙 💇 Risk Analysis an                             | d Remediation ×                       |                           | •         |
| SAP GRO<br>Risk Analys                                                | sis and Remediation                              | Welcome J2EE_ADMIN                    | Help About Logoff         | -         |
| Rule Architect Mitigat                                                | ion Alert Monitor Configuration                  |                                       |                           |           |
| ▼ Risk Analysis                                                       | Schedule Job                                     |                                       |                           |           |
| Default Values     Performance Tuning                                 | User, Role, Profile Synchronization              |                                       |                           |           |
| Mitigating Controls                                                   | Sync Mode: Full Sync                             |                                       |                           |           |
| Workflow     Miscollangeus                                            | User Synchronization System:                     | •                                     | <b>D</b> 🗢                |           |
| MIC User Mappings                                                     | Role Synchronization System:                     | *                                     | •                         |           |
| MIC Risk Mappings     Connectors                                      | Profile Synchronization System:                  |                                       | ē 🔶                       |           |
| Cross Systems                                                         | Batch Risk Analysis                              |                                       |                           |           |
| Data Extraction     Master User Source     User Manning               | Batch Mode:                                      | Incremental                           |                           |           |
| Custom User Groups                                                    | Rule Set:                                        | GLOBAL                                | \$                        |           |
| Upload Objects     Rule Upload                                        | Report Type:                                     | Action Level Analysis                 | Permission Level Analysis |           |
| Business Process     Function     Function Authorization     Rule Set | User Analysis<br>System:<br>User:<br>User Group: | · · · · · · · · · · · · · · · · · · · | to:                       |           |
| •                                                                     | 🗆 🗁 Role Analysis                                |                                       |                           |           |
| Done                                                                  |                                                  |                                       |                           |           |
| 灯 Start 🛛 🚠 💻 🏉 🥹                                                     | RAR_CONFIG_GRC - Mic                             | C doc - Microsoft Word 🛛 🥶 Risk       | Analysis and Re           | 1 5:46 PM |

click on SCHEDULE

| 🥹 Risk Analysis and Remedi                                                                                           | ation - Mozilla Firefox                                             |                                                                               |                     |                               |
|----------------------------------------------------------------------------------------------------|---------------------------------------------------------------------|-------------------------------------------------------------------------------|---------------------|-------------------------------|
| <u>File Edit View History E</u>                                                                                      | ookmarks <u>T</u> ools <u>H</u> elp                                 |                                                                               |                     | ()                            |
| 🔇 💽 C 🗙 🕴                                                                                                    | http://grcserver                                                    | 50000/webdynpro/dispatcher/sap.com/                                           | grc~ccappcomp/C 🏠 🔹 | Google P                      |
| 🔎 Most Visited 🌮 Getting Star                                                                                        | rted 🔜 Latest Headlines                                             |                                                                               |                     |                               |
| SAP GRC Access Control                                                                                               | × 🖾 Risk                                                            | Analysis and Remediation ×                                                    |                     | •                             |
| SAP SAP GRO<br>Risk Analys                                                                                           | Access Control<br>is and Remediation<br>gation Alert Monitor Config | Welcome J2EE_ADW                                                              | lin Help            | About Logoff                  |
| Risk Analysis     Default Values     Performance Tuning                                                              | Schedule Backgroun                                                  | d Job                                                                         |                     | C                             |
| Additional Options     Mitigating Controls     Workflow     Miscellaneous     MIC User Mappings                      | Job Name: *<br>Immediate Start<br>Delayed Start                     | Z:RSD_USER_SYNCHRONIZ       Date:       [4/8/2013]                            | ATION               | Time: 5:46:34 PM              |
| MIC Risk Mappings     Connectors                                                                                     | Period Selection                                                    |                                                                               |                     |                               |
| Logical Systems     Cross Systems     Data Extraction     Master User Source     User Mapping     Custom User Groups | Schedule Periodically                                               | <ul> <li>Daily</li> <li>Weekly</li> <li>Monthly</li> <li>End Date:</li> </ul> | 1                   | Day(s)<br>Week(s)<br>Month(s) |
| Upload Objects     Rule Upload     Business Process     Function     Function Authorization     Rule Set             | Schedule Reset                                                      |                                                                               |                     |                               |
| •                                                                                                    |                                                                     |                                                                               |                     | <b>\</b>                      |
| javascript:void(0);                                                                                                  |                                                                     | ic I III) CPC doc - Microsoft Word                                            | Diele Anabusia d D  |                               |
|                                                                                                    | AK_CONFIG_GRC - M                                                   | GRC doc - Microsoft Word                                                      | Cisk Analysis and R | e                             |

#### Click on SCHEDULE

Perform same steps for Role and Profile Synchronization one after the other.

After that perform Batch risk analysis and Management reports

| 🕲 Risk Analysis and Rer                          | nediation - Mozilla Fi            | irefox           |                       |           |        |                          |       |             | <u>_8×</u> |
|--------------------------------------------------|-----------------------------------|------------------|-----------------------|-----------|--------|--------------------------|-------|-------------|------------|
| File Edit View Histor                            | y <u>B</u> ookmarks <u>T</u> ools | Help             |                       |           |        |                          |       |             | 5,2        |
| 🔇 💽 - C 🗙                                        | http:/                            | //grcserver:5000 | 0/webdynpro/dispatch  | er/sap.co | m/grc~ | ccappcomp/C 🏠            | •     | G • Google  | ٩          |
| 🖉 Most Visited 🌮 Gettin                          | g Started  🔬 Latest H             | eadlines         |                       |           |        |                          |       |             |            |
| SAP GRC Access Contr                             | ol X                              | Z Risk Anal      | ysis and Remediation  | n ×       | <      |                          |       |             |            |
| r connectoro                                     |                                   |                  |                       | 1-1       |        |                          |       |             |            |
| Logical Systems     Cross Systems                | Batch Bick Analysis               |                  |                       |           |        |                          |       |             |            |
| Data Extraction                                  | Datur Nex Analysis                |                  |                       |           |        |                          |       |             |            |
| Master User Source     User Mapping              | Batch Mode:                       |                  | Full Sync 💌           |           |        |                          |       |             |            |
| Custom User Groups                               | Rule Set:                         |                  | GLOBAL                |           |        |                          |       |             |            |
| Upload Objects     Rule Linkard                  | Report Type:                      |                  | Action Level Analysis |           |        | ermission Level Analysis |       |             |            |
| Ruciness Droness                                 | La Liser Analysis                 |                  |                       |           |        |                          |       |             |            |
| Function                                         | System:                           |                  | -                     |           |        |                          |       |             |            |
| Function Authorization                           | User:                             |                  | - 7                   |           | to:    |                          | 17    | \$          |            |
| Rule Set                                         | User Group:                       |                  |                       |           | to:    |                          |       | \$          |            |
| Risk                                             | Role Analysis                     |                  |                       |           |        |                          |       |             |            |
| Generate Rules                                   | System:                           |                  | *                     |           |        |                          |       | \$          |            |
| Backend Sync                                     | Role:                             |                  | - 0                   |           | to:    |                          |       | \$          |            |
|                                                  | Profile Analysis                  |                  | (d                    |           |        | 23                       | - 12  |             |            |
| <ul> <li>Search</li> </ul>                       | System:                           |                  | *                     |           |        |                          |       | \$          |            |
| Schedule Job                                     | Profile:                          |                  | 1                     |           | to:    |                          |       | ÷           |            |
| Alert Generation     Organizational User Mapping | Critical Action and Role/P        | rofile Analysis  |                       |           |        |                          |       |             |            |
| Custom Tabs                                      | System                            |                  | -                     |           |        |                          | 17    | 4           |            |
| <ul> <li>SAP Adapter</li> </ul>                  | User:                             |                  | -                     | 191       | To:    |                          | -     | <b>A</b>    |            |
| • Data Conversion CC5.1 → CC5.3     • Utilities  | User Group:                       |                  |                       | 3         | To:    |                          |       | <b>3 \$</b> |            |
|                                                  | Management Reports                |                  |                       |           |        |                          |       |             |            |
|                                                  | Management Reports                |                  |                       |           |        |                          |       |             |            |
|                                                  | Schedule Reset Exclude C          | Dbjects          |                       |           |        |                          |       |             | •          |
| Done                                             |                                   |                  |                       |           |        |                          |       |             |            |
| 灯 Start 🛛 🚠 💻 🏉                                  | 3 RAR_CONFI                       | IG_GRC - Mic     | GRC doc - Microso     | ft Word   | 1      | Risk Analysis ar         | nd Re |             | 5:51 PM    |

| 🕲 Risk Analysis and Re                 | mediation - Mozilla Fire           | fox           |                                   |                       | _ 8 ×          |
|----------------------------------------|------------------------------------|---------------|-----------------------------------|-----------------------|----------------|
| <u>File Edit View Histo</u>            | ry <u>B</u> ookmarks <u>T</u> ools | Help          |                                   |                       | ()<br>()       |
|                                        | K 🏠 🖾 http://g                     | rcserver:500( | 00/webdynpro/dispatcher/sap.com   | n/grc~ccappcomp/C 🏠 🔹 | G · Google     |
| 🖻 Most Visited 🌮 Gettir                | ng Started  🔬 Latest Head          | dlines        |                                   |                       |                |
| SAP GRC Access Cont                    | trol X Z                           | 🖉 Risk Ana    | lysis and Remediation ×           |                       | •              |
|                                        |                                    | 1             |                                   |                       |                |
| - Risk Analysis                        | Schedule Background                | Job           |                                   |                       | e              |
| Default Values                         |                                    |               |                                   |                       |                |
| Performance Tuning                     | Schedule Selection                 |               |                                   |                       |                |
| Additional Options                     | Job Name: *                        | Z             | RSD USER PROFILE ROLE CRITICAL AN | ALYSIS                |                |
| Mitigating Controls     Workflow       | (1) Immediate Start                |               | - US2013                          | Time:                 | 5:51:58 PM     |
| Miscellaneous                          | (* Infriediale Start               |               | 462010                            |                       |                |
| MIC User Mappings                      | C Delayed Start                    |               |                                   |                       |                |
| MIC Risk Mappings                      | Period Selection                   |               |                                   |                       |                |
| Connectors                             |                                    |               |                                   |                       |                |
| Logical Systems     Cross Systems      | Schedule Periodically              | æ             | Dally                             | 1 Day(                | 8)             |
| Data Extraction                        |                                    | 0             | Weekly                            | 1 Week(s              | 0              |
| Master User Source                     |                                    | 0             | Monthly                           |                       |                |
| User Mapping                           |                                    |               |                                   | 1 Month(s)            |                |
| <ul> <li>Custom User Groups</li> </ul> |                                    | En            | 1 Date:                           |                       |                |
| Upload Objects     Rule Lininad        | Schedule Reset                     |               |                                   |                       |                |
| Business Process                       |                                    |               |                                   |                       |                |
| Function                               |                                    |               |                                   |                       |                |
| Function Authorization                 |                                    |               |                                   |                       |                |
| Rule Set                               |                                    |               |                                   |                       |                |
| • Risk                                 |                                    |               |                                   |                       |                |
| Generate Rules                         |                                    |               |                                   |                       |                |
| Backend Sync     Background Job        |                                    |               |                                   |                       |                |
| Search                                 |                                    |               |                                   |                       |                |
| Schedule Job                           |                                    |               |                                   |                       |                |
| Alert Generation                       |                                    |               |                                   |                       |                |
| Organizational User Mapping            |                                    |               |                                   |                       |                |
| Custom Tabs                            |                                    |               |                                   |                       |                |
| Done                                   |                                    |               |                                   |                       |                |
| 🍂 Start 🗍 🚠 📰 🏉                        | (€   MAR_CONFIG_                   | GRC - Mic     | GRC doc - Microsoft Word          | 😻 Risk Analysis and F | le 🔀 🎲 5:52 PM |

After Completion of all the Background jobs below screen gets displayed.

| Risk Analysis and F                                                                                                    | Remediati                   | ion - Mozilla Fire                                                                                                    | fox                                       |             |                        |                        |            |          |            | E            |
|----------------------------------------------------------------------------------------------------|-----------------------------|----------------------------------------------------------------------------------------------------|-------------------------------------------|-------------|------------------------|------------------------|------------|----------|------------|--------------|
| e <u>E</u> dit <u>V</u> iew Hi <u>s</u>                                                                                             | tory <u>B</u> oo            | kmarks <u>T</u> ools                                                                                                    | Help                                      |             |                        |                        |            |          |            |              |
| C -                                                                                                    | × 🏠                         | main the state of the state of | rcserver:50000/webdynpro/dispatcher/sa    | p.com/gro   | ~ccappco               | mp/C 🏠                 | · G·       | Google   | ŝ.         |              |
| Most Visited 🌮 Get                                                                                                    | tting Starte                | d 🔜 Latest Hea                                                                                                    | dlines                                    |             |                        |                        |            |          |            |              |
| SAP GRC Access Co                                                                                                    | ntrol                       | ×                                                                                                    | Risk Analysis and Remediation             | ×           |                        |                        |            |          |            |              |
| SAP<br>Risk Ar                                                                                                    | GRC Ac<br>nalysis and       | cess Contro                                                                                                    | Vveicome J2EE_ADMIN                       |             | ,                      | Help About             | Logoff     |          |            |              |
| Rule Architect                                                                                                    | Mitigation<br>Alert Monitor | Config                                                                                                    | uration                                   |             |                        |                        |            |          |            | 4.)          |
| Risk Analysis<br>• Default Values                                                                                                   | Search E                    | Background Job                                                                                                    | s Result                                  |             |                        |                        |            |          |            | 6            |
| Additional Options                                                                                                    | Job I                       | D Task                                                                                                    | Name                                      | Job Type    | Last Run               | Next Start             | User       | State    | Result     | Status       |
| Mitigating Controls<br>Workflow                                                                                                    | 4                           | Risk Analysis - Batch                                                                                                    | Z.RSD_USER_PROFILE_ROLE_CRITICAL_ANALYSIS | Every 1 day | 2013-04-05<br>18:14:27 | 2013-04-07<br>17:52:23 | J2EE_ADMIN | Complete | <u>4</u> % | ÷۵:          |
| Miscellaneous<br>MIC User Mappings                                                                                                  | 3                           | Risk Analysis - Batch                                                                                                    | Z:RSD_PROFILE_SYNCHRONIZATION             | Immediate   | 2013-04-05<br>17:49:41 | 2013-04-06<br>17:49:38 | J2EE_ADMIN | Complete |            | <u>Å</u> :   |
| MIC Risk Mappings<br>Connectors                                                                                                    | 2                           | Risk Analysis - Batch                                                                                                    | Z:RSD_ROLE_SYNCHRONIZATION                | Immedilate  | 2013-04-06<br>17:49:19 | 2013-04-06<br>17:49:16 | J2EE_ADMIN | Complete |            | :8:          |
| Logical Systems<br>Cross Systems                                                                                                    | 1                           | Risk Analysis - Batch                                                                                                    | Z:RSD_USER_SYNCHRONIZATION                | Immediate   | 2013-04-06<br>17:48:12 | 2013-04-06<br>17:48:00 | J2EE_ADMIN | Complete |            | : <b>ð</b> : |
| Data Extraction<br>Master User Source                                                                                               |                             |                                                                                                    |                                           |             |                        |                        |            |          |            |              |
| Jser Mapping                                                                                                    |                             |                                                                                                    |                                           |             |                        | -                      |            | -        | -          |              |
| Jpload Objects                                                                                                    |                             |                                                                                                    |                                           |             | <u>.</u>               | 2 2                    | <u> </u>   |          |            |              |
|                                                                                                    |                             | -                                                                                                    |                                           |             |                        |                        |            |          |            |              |
| kule upload                                                                                                    |                             | -                                                                                                    |                                           |             |                        |                        |            |          |            |              |
| Rule Opload<br>Backend Sync<br>Background Job                                                                                       |                             |                                                                                                    |                                           |             |                        |                        | 5 D        | k        |            |              |
| Rule Upicad<br>Backend Sync<br>Background Job<br>Search                                                                             |                             |                                                                                                    |                                           |             |                        |                        |            |          |            |              |
| rulie upload<br>Backend Sync<br>Background Job<br>• Search<br>• Schedule Job<br>• Alert Generation                                  |                             |                                                                                                    |                                           |             |                        |                        |            |          |            |              |
| Rule Upload<br>Backend Sync<br>Background Job<br>• Search<br>• Schedule Job<br>• Alert Generation<br>Organizational User Mapping    |                             |                                                                                                    |                                           |             |                        |                        |            |          |            |              |
| Rule Upidad<br>Backend Sync<br>Background Job<br>• Schedule Job<br>• Alert Generation<br>Drganizational User Mapping<br>Distom Tabs |                             |                                                                                                    |                                           |             |                        |                        |            |          |            |              |

Now login to RAR Config URL. below screens should be shown if the configuration is successful.

| 🕲 Risk Analysis and                                         | d Remediation - Mozill                                 | a Firefox            |                                                                                                    |              |                |                           | _ 8 ×   |
|-------------------------------------------------------------|--------------------------------------------------------|----------------------|----------------------------------------------------------------------------------------------------|--------------|----------------|---------------------------|---------|
| <u>File E</u> dit <u>V</u> iew H                            | Hi <u>s</u> tory <u>B</u> ookmarks <u>T</u> i          | ools <u>H</u> elp    |                                                                                                    |              |                |                           | 0       |
| C -                                                         | 🗙 🏠 🐷 h                                                | ttp://grcserver      | : 50000/webdynpro/dispatc                                                                                                    | her/sap.com/ | grc~ccappcomp/ | c 🏠 🔹 💽 Google            | ٩       |
| 🖻 Most Visited 🌘 🕻                                          | Getting Started 🔜 Lates                                | st Headlines         |                                                                                                    |              |                |                           |         |
| SAP GRC Access                                              | Control                                                | C 🖅 Risk             | Analysis and Remediat                                                                                                    | tion ×       | SAP GRC        | Access Control            | ×       |
| SAP SAF<br>Risk                                             | P GRC Access Co<br>Analysis and Remedia                | ion<br>Configuration | VVeicome J2EE_AD                                                                                                    | SMIN         | Help           | About Logoff              |         |
| Mitigation  Mitigation  Mitigation  Risk Violations         | Management View - I<br>Risk Violations                 | Risk Violation       | S                                                                                                    |              |                | Summary as of 06-Apr-2013 |         |
| Users Analysis     Role Analysis     Comparisons     Alerts | Month/Year<br>System                                   | 04/2013<br>All       | ¥                                                                                                    | 7-90         |                |                           |         |
| Rules Library     Control Library                           | Analysis Type                                          | User                 | 7107-                                                                                                    |              |                | Low                       |         |
| Risk Analysis     Audit Reports                             | Violation Count by                                     | Permission           | The second second secon |              | -6480          | High<br>Critical          |         |
| Security Reports     Background Job                         | Go                                                     |                      |                                                                                                    |              |                |                           |         |
|                                                             | Number of Users Analyzed<br>Total Number of Violations | 10<br>15,587         |                                                                                                    |              |                |                           |         |
|                                                             | Risk Violations by Process                             |                      |                                                                                                    |              |                |                           |         |
|                                                             | Basis                                                  | 100%                 |                                                                                                    | 1            | 5587           |                           | _       |
| Done                                                        |                                                        |                      |                                                                                                    |              |                |                           |         |
| 🍂 Start 🗍 🚠 📰                                               | 🏉 🕲 🗍 🖭 RAR_CC                                         | NFIG_GRC - M         | ic 😻 Risk Analysis                                                                                                    | and Re       |                |                           | 6:16 PM |

| 🥴 Risk Analysis and Remedia                                                                                                    | tion - Mozilla Firefox                                                                                                    | _ 8 ×      |
|----------------------------------------------------------------------------------------------------|----------------------------------------------------------------------------------------------------|------------|
| <u>File E</u> dit <u>V</u> iew History Bo                                                                                                    | ookmarks <u>T</u> ools <u>H</u> elp                                                                                                    | 12         |
| 🔇 💽 C 🗙 🙆                                                                                                    | http://grcserver:50000/webdynpro/dispatcher/sap.com/grc~ccappcomp/C 🏠 🔹 🔀 Google                                                                        | ٩          |
| 🖻 Most Visited 🌘 Getting Start                                                                                                    | ted 🔊 Latest Headlines                                                                                                    |            |
| SAP J2EE Engine Start Page                                                                                                    | × 🜌 Risk Analysis and Remediation × 📋 (Untitled)                                                                                                    | × •        |
| <ul> <li>Rules</li> <li>Critical Roles</li> <li>Critical Profiles</li> <li>Organization Rules</li> <li>Supplementary Rules</li> <li>Utilities</li> <li>Function Mass Maintenance</li> <li>Change History</li> </ul> | Rule Level     Action       Go     24681       Number of Active Rules     55,995       Number of Disabled Rules     0       Number of Functions     150 |            |
|                                                                                                    | Rules by Process Basis Finance HR and Payroll                                                                                                    |            |
|                                                                                                    | Materials Management<br>Order to Cash<br>Procure to Pay<br>BS FI HR                                                                                     | 1403<br>MM |
| •                                                                                                    |                                                                                                    | Ŀ          |
| Done                                                                                                    |                                                                                                    |            |
| 灯 Start 📗 🚠 👋 🛛 🚟 sapmn                                                                                                    | mc - [Console 😻 Risk Analysis and 🖖 Latest_GRC_CONFI 🖻 RAR_CONFIG_GRC 🔍 🖷 🕼                                                                             | 5:48 AM    |

| 🕲 Risk Analysis and Reme                                                                                                    | ediation - Mozilla Firefox                                                                                                    |             |
|----------------------------------------------------------------------------------------------------|----------------------------------------------------------------------------------------------------|-------------|
| <u>File Edit View History</u>                                                                                                    | Bookmarks Tools Help                                                                                                    | 0           |
| 🚱 💽 C 🗙                                                                                                    | Mttp://grcserver:50000/webdynpro/dispatcher/sap.com/grc~ccappcomp/C ☆ ▼                                                                                                    | gle 👂       |
| 🖻 Most Visited 🌘 Getting S                                                                                                    | Started 🔝 Latest Headlines                                                                                                    |             |
| SAP GRC Access Control                                                                                                    | I X Risk Analysis and Remediation X SAP GRC Access Control                                                                                                    | ×           |
| SAP GRC<br>Risk Analys<br>Informer Rule Architect                                                                                                    | C Access Control<br>sis and Remediation VVelcome J2EE_ADMIN Help About Logoff                                                                                                    |             |
| Control Library     Administrators                                                                                                    | Management View - Control Library                                                                                                    |             |
| Houring Units     Houring Units     Mitigating Controls     Control Monitors     Mitigated Users     Mitigated Users Organization Rule     Mitigated Users     Mitigated Users     Hitigated Profiles     HR Mitigation     Utilities | Business Unit<br>Business Unit<br>Coo<br>Number of Active Controls<br>Number of Inactive Controls<br>Control<br>Control |             |
|                                                                                                    | Controls by Process                                                                                                    |             |
|                                                                                                    |                                                                                                    |             |
| Done                                                                                                    |                                                                                                    |             |
| 👌 Start 📙 🚠 💻 🏉 🔇                                                                                                    | RAR_CONFIG_GRC - Mic 😻 Risk Analysis and Re                                                                                                    | 🔂 🕼 6:17 PM |